### STC – Sistema de Transporte Coletivo Rotina Carga do Movimento de Passageiros – QDMP

Primeira tela da Rotina:

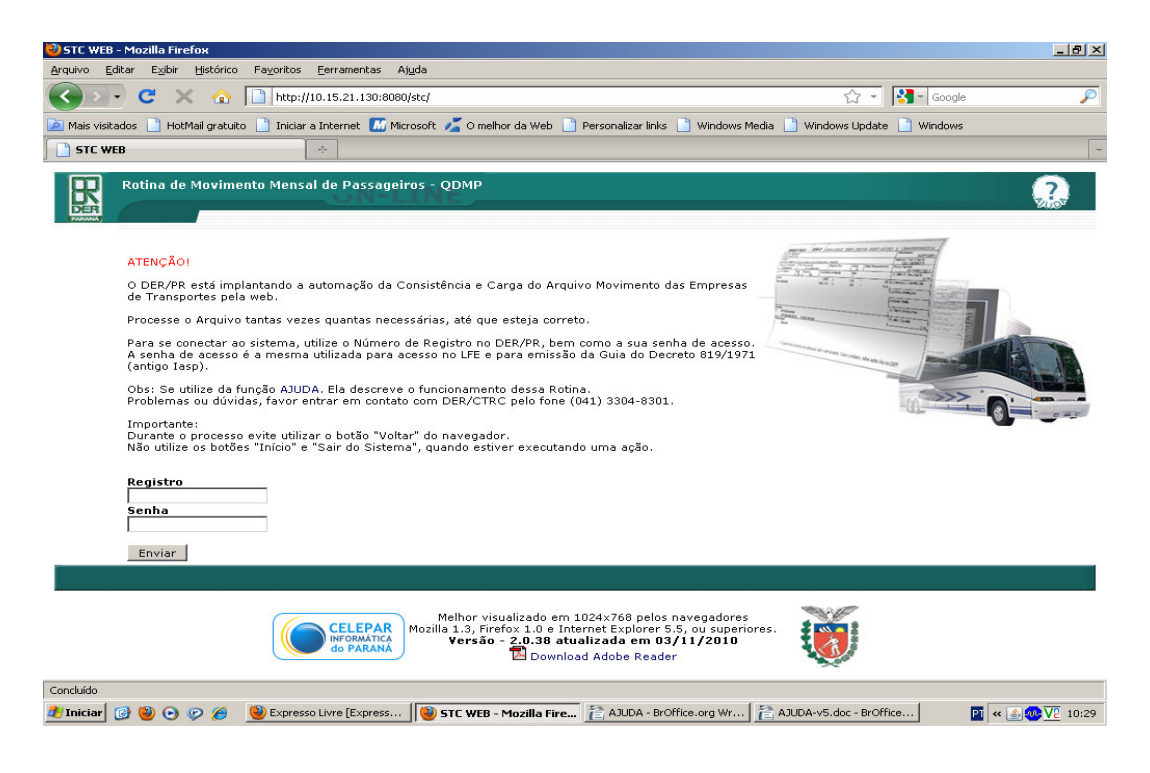

Usuário deve preencher o código do Registro da sua Empresa (composto de 4 dígitos), sua senha, e teclar o botão ENVIAR.

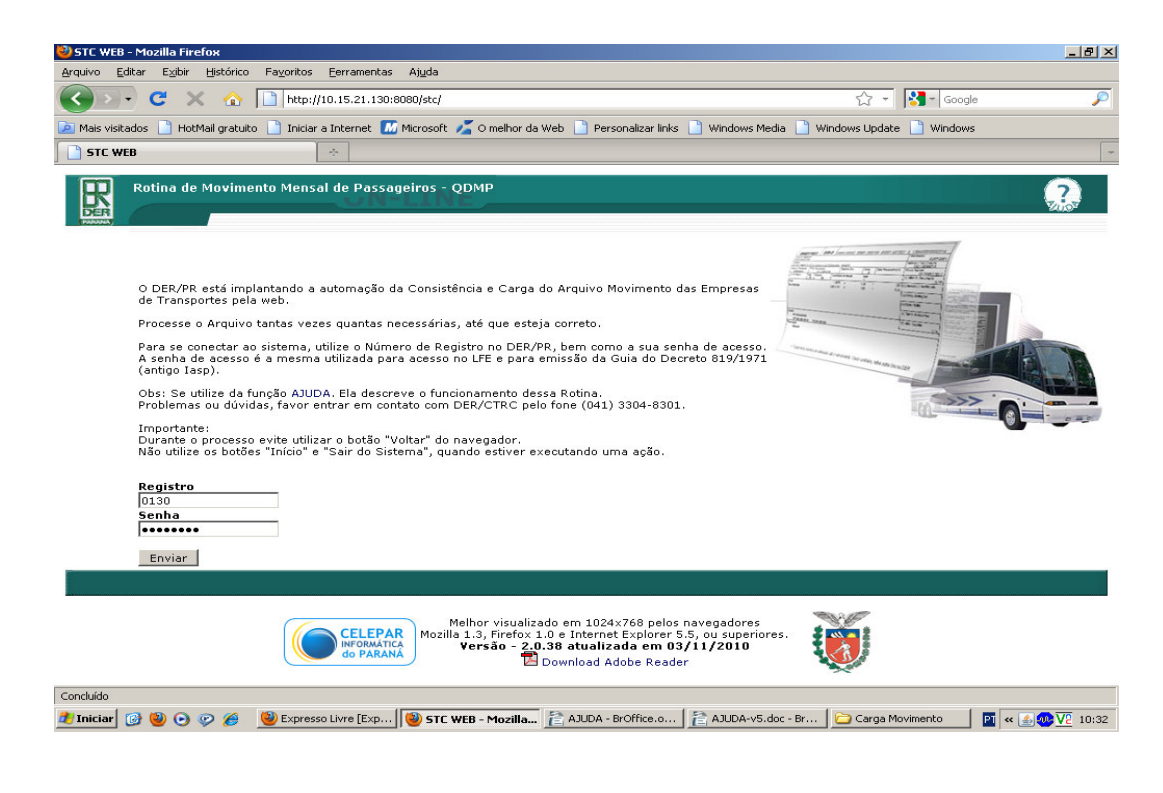

Será apresentado a tela com as principais funções da Rotina, o Menu principal. Selecione a função desejada.

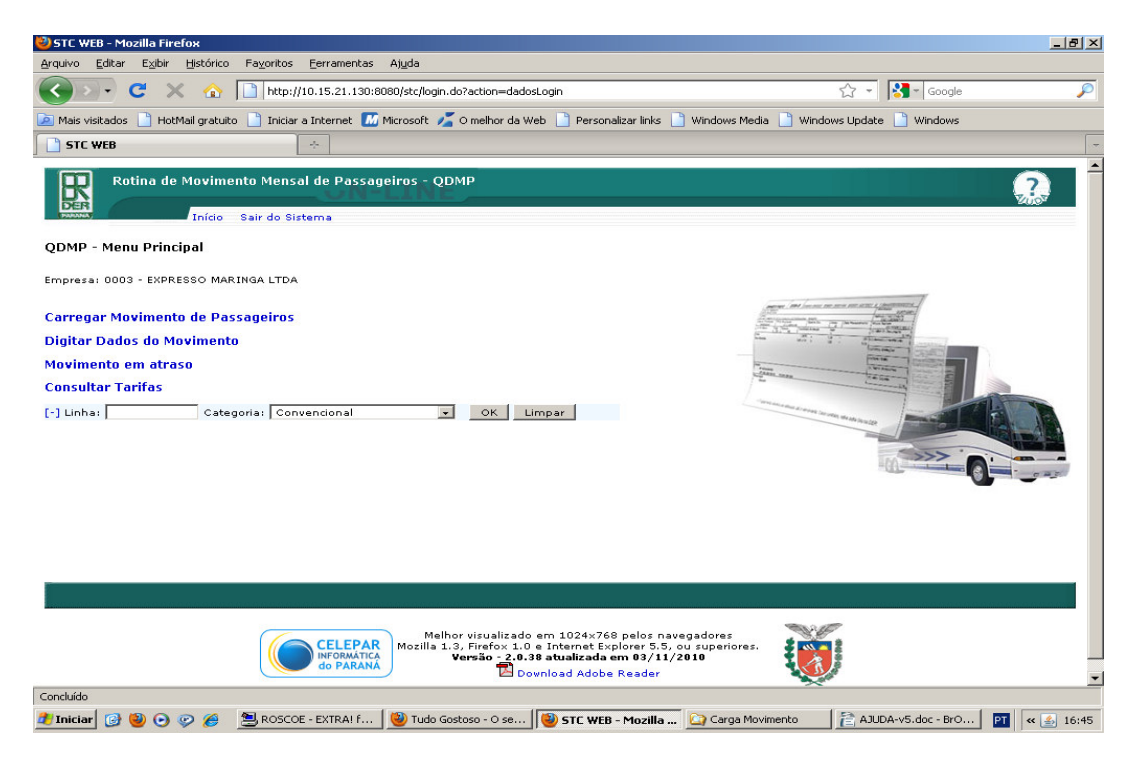

Se selecionado "**Carregar Movimento de Passageiros**", será solicitado o Arquivo Movimento da Empresa que deve ser enviado ao DER/PR.

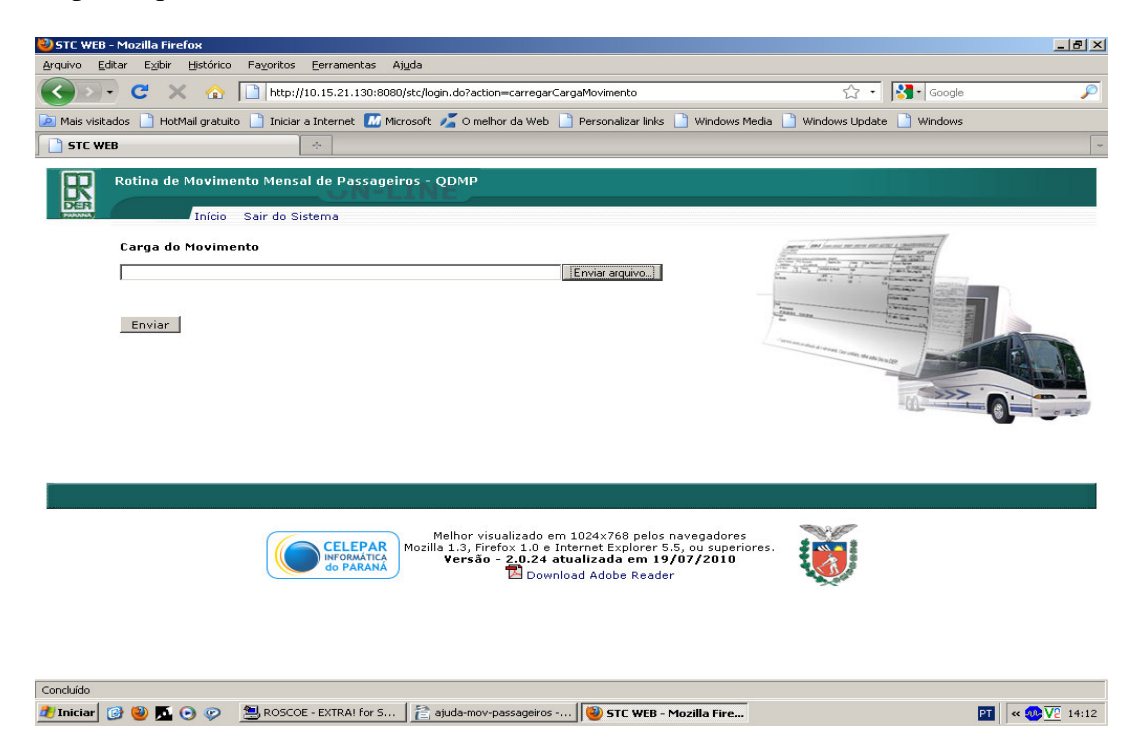

Para tal, o usuário deve clicar no botão ENVIAR ARQUIVO ...

Será aberto a estrutura de diretório da máquina que se está usando, para que o usuário selecione o arquivo desejado.

<u>Importante</u>: o nome do arquivo Movimento é esperado pela rotina da seguinte forma: sigla STC + mês com 2 dígitos + ano com 2 dígitos + versão do arquivo com 1 dígito.

Exemplo: STC06101, onde STC é a sigla esperada, 06 significa o mês Junho, 10 significa os 2 últimos dígitos do ano 2010, e 1 é a versão do arquivo que pode ser sempre 1.

Outro exemplo: STC06101-movimento-gerado-em-05072010-pelo-joao. Não importa o que vem depois dos 8 dígitos esperados (STC06101), pois será desprezado.

O mês e ano que compõe o nome do arquivo, são muito importantes, pois significam a data do Movimento que será processado.

O arquivo não será processado se o nome não estiver da forma esperada, ou se a data embutida no nome não corresponder à data que o DER espera que seja processada naquele momento.

O formato do arquivo pode ser .txt ou .dat.

Estrutura de diretório da máquina para seleção do arquivo:

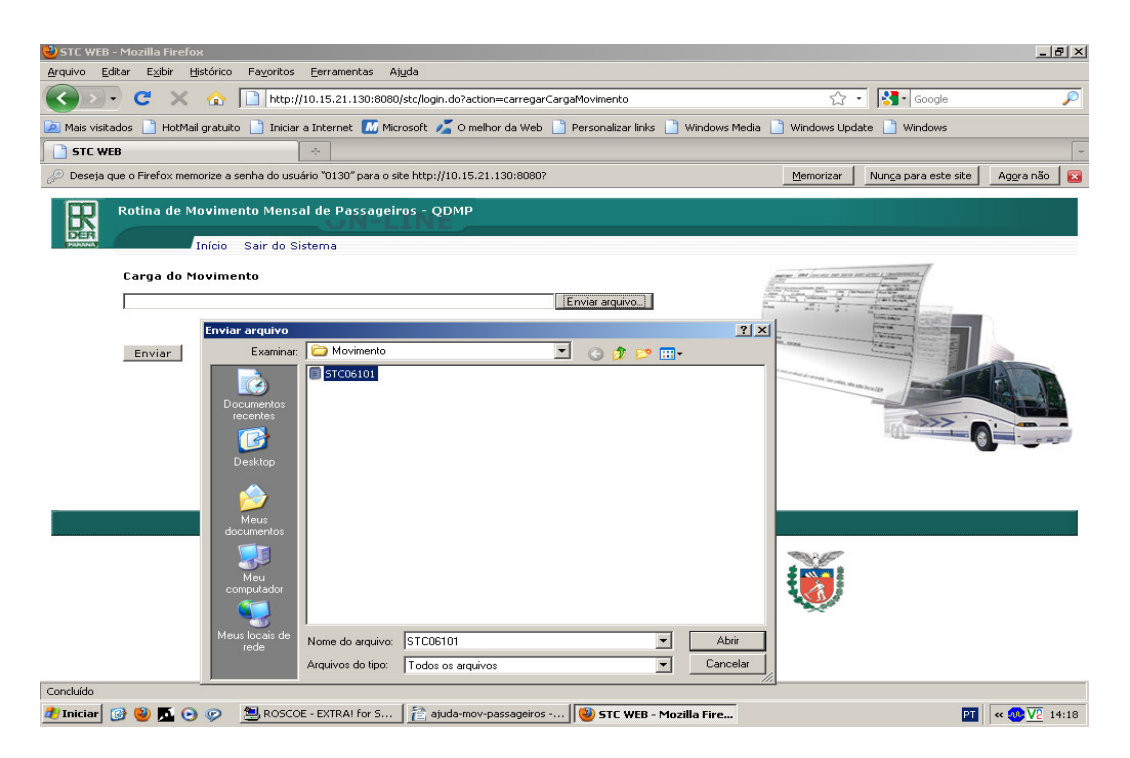

Após selecionado, clicar no botão Abrir. O arquivo selecionado irá para para a página do sistema.

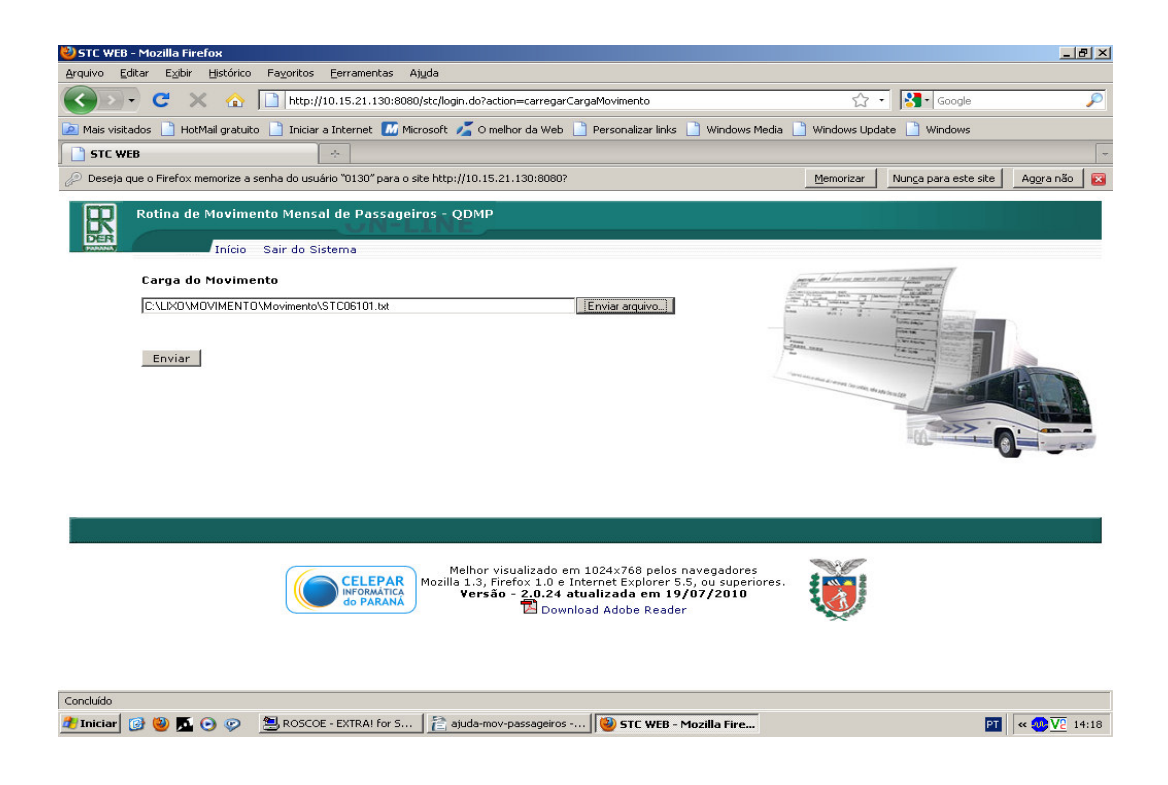

Em seguida, clicar no botão ENVIAR.

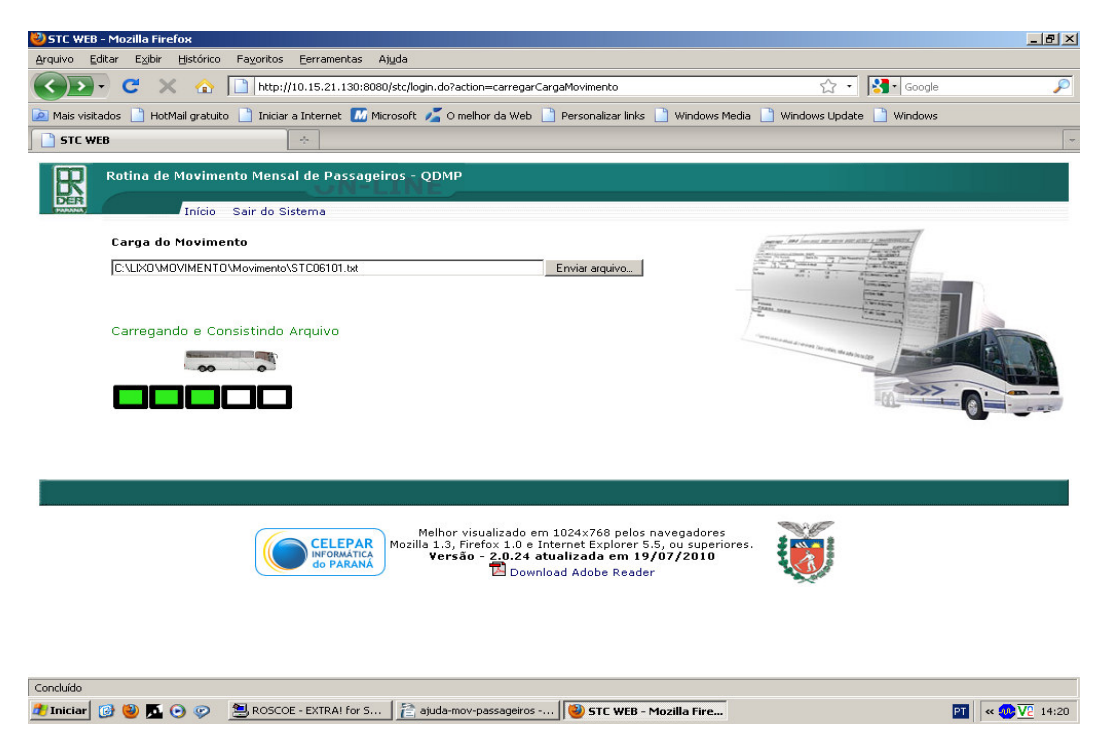

O usuário receberá a mensagem "Carregando e Consistindo Arquivo", ou seja o arquivo estará sendo processado em tempo real, e sujeito às seguintes consistências:

- 1) O nome do arquivo esperado pela rotina e se o arquivo pertence à empresa que se logou no sistema.
- 2) O formato do arquivo, se existem registros J, P, e P com seção 9999, nesta ordem. Se está faltando ou sobrando Linhas, se está faltando ou sobrando Seções, de acordo com a validade da Linha e das Seções respectivamente. Verifica também duplicidade de Linha e de Seções

no Arquivo. Erros dessa natureza impedem a continuação do processamento do arquivo. O usuário deve corrigir o arquivo e enviar novamente.

 O conteúdo do arquivo propriamente dito, campo por campo. Nesta etapa podem ser detectados erros graves, que estarão indicados em vermelho, que também impedem a continuação do processamento do arquivo. O usuário deve corrigir o arquivo e enviar novamente.

Exemplo das inconsistências:

• Nome do Arquivo não está no formato esperado:

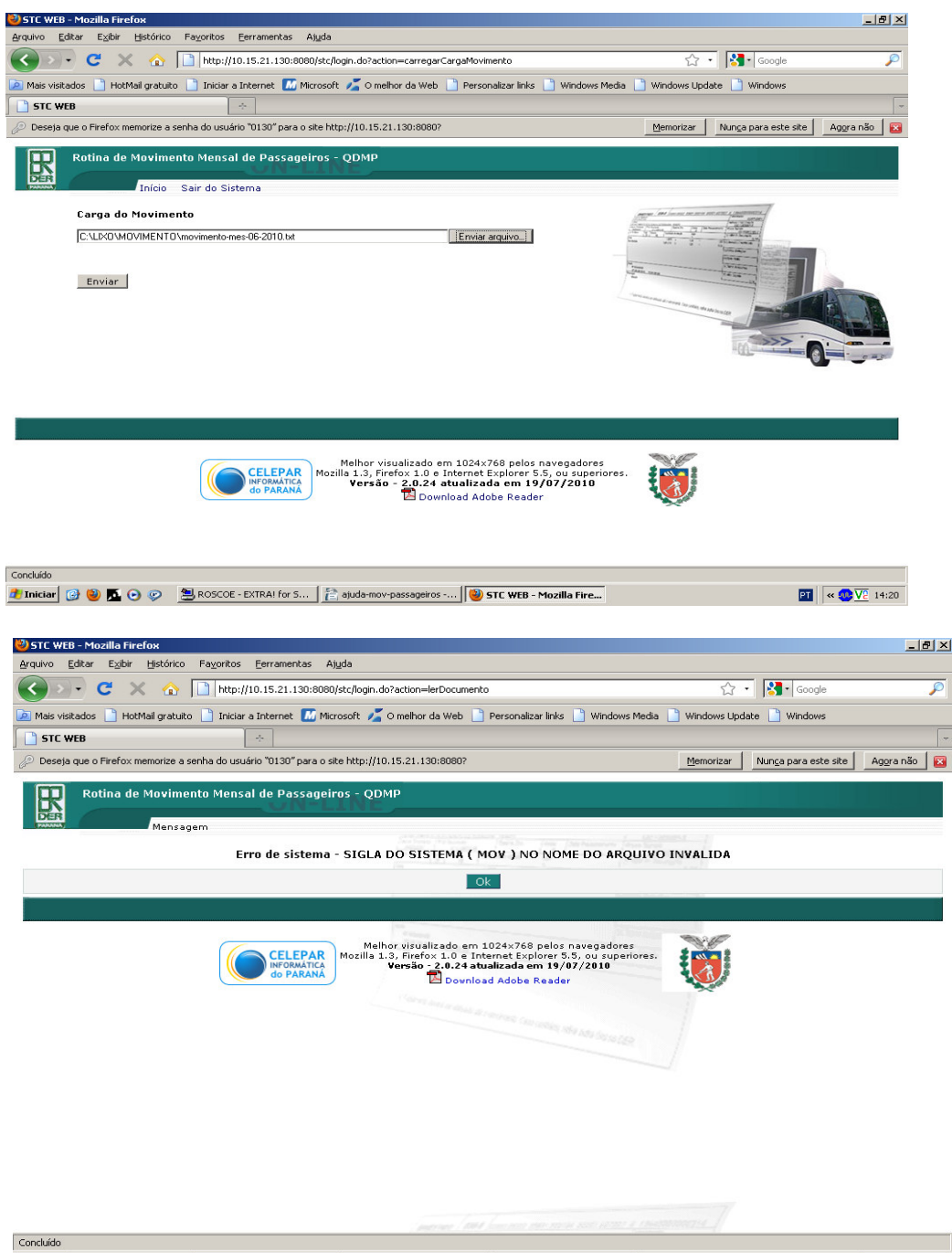

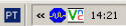

• Data no nome do Arquivo não corresponde à data esperada para processamento:

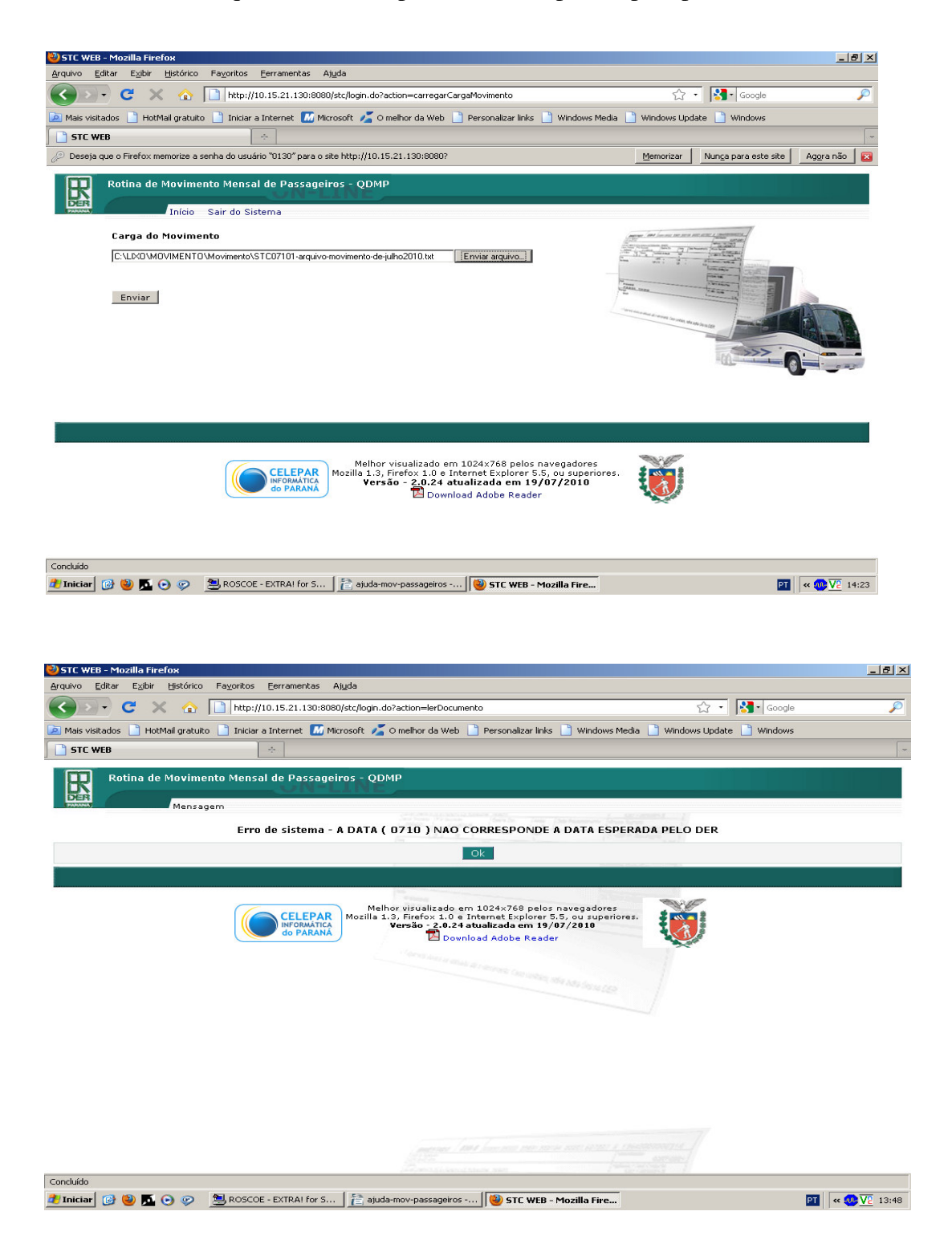

• Registro da Empresa no Arquivo não corresponde à Empresa que se logou no sistema:

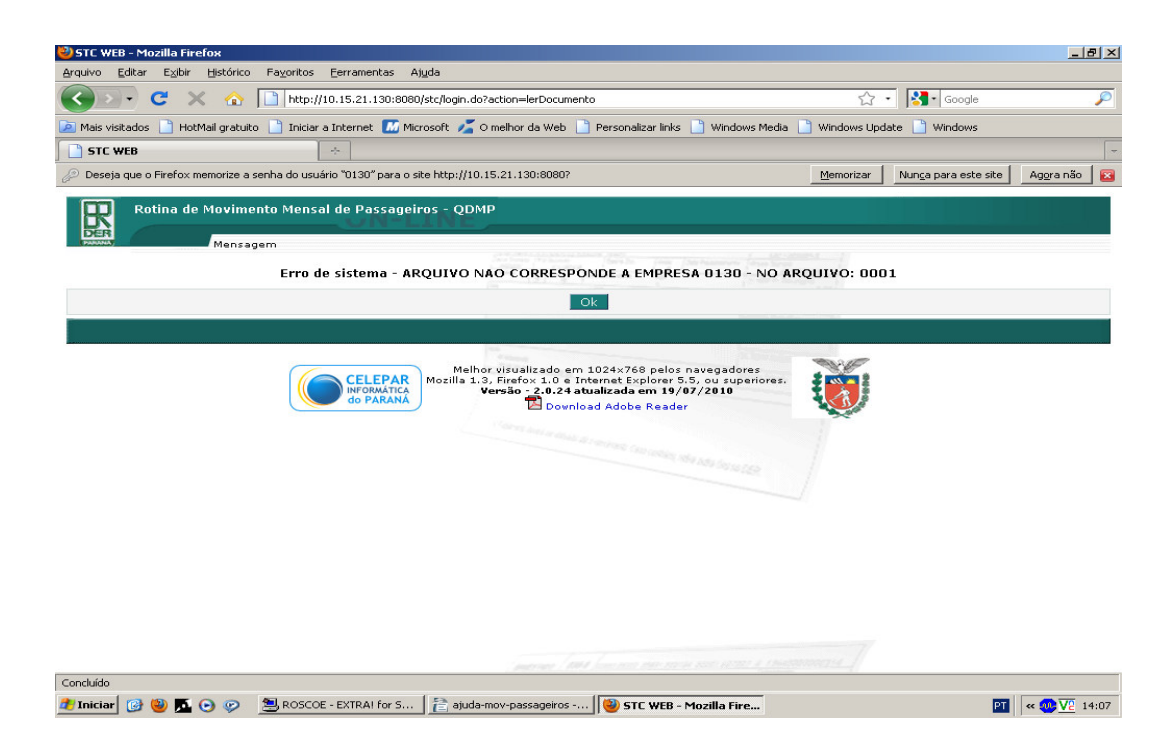

• Linhas sobrando e faltando, Seções sobrando e faltando, informação em duplicidade no Movimento a ser carregado:

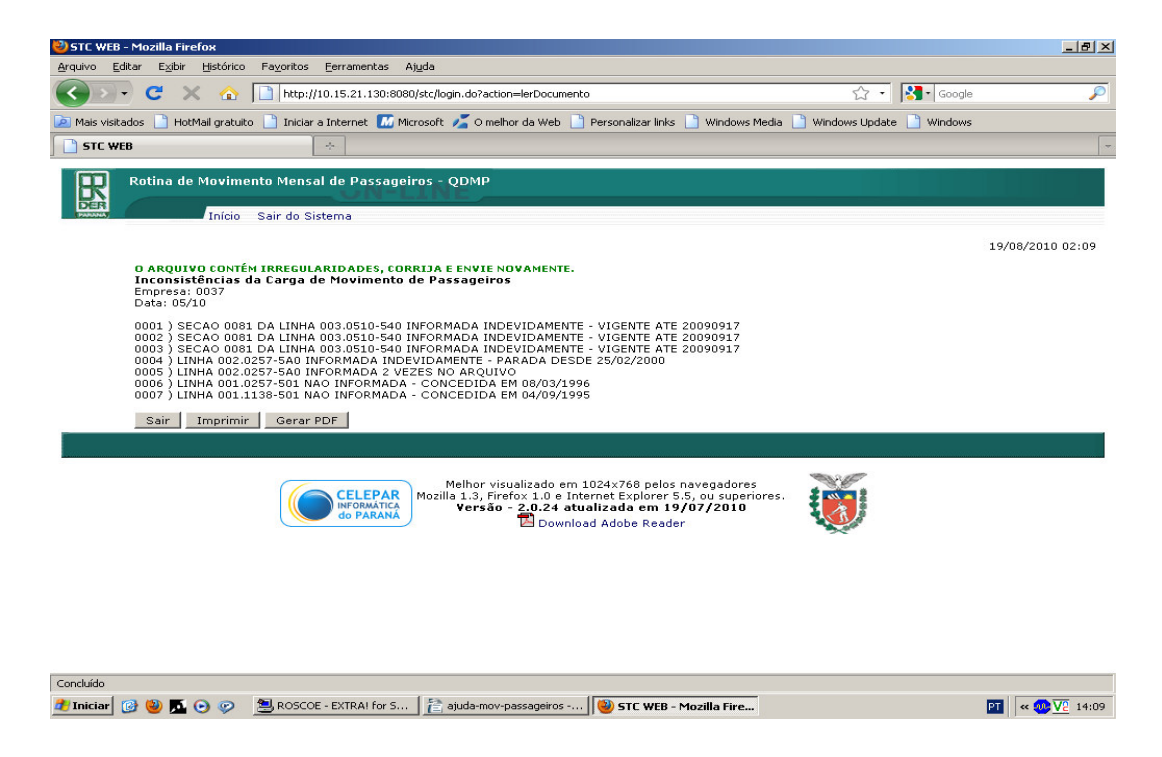

• Consistência do arquivo propriamente dito. Exemplo com erros que impedem a carga do Movimento – erros em vermelho.

| - < (       | C 🗙 🏠 🗋 http://                                                | 10.15.21.130:8080/stc/login.do?action=lerDocumento                                                                        | <u>ن</u> ک                                         | Google               |       |
|-------------|----------------------------------------------------------------|----------------------------------------------------------------------------------------------------|----------------------------------------------------|----------------------|-------|
| ais visitad | os 📄 HotMail gratuito 📄 Iniciar                                | a Internet 🌃 Microsoft 롣 O melhor da Web 📄 Personalizar links 📄 Win                                                       | dows Media 📄 Windows Update                        | e D Windows          |       |
| TC WEB      |                                                                |                                                                                                    |                                                    |                      |       |
|             | totina de Movimento Mensa                                      | al de Passageiros - QDMP                                                                                                  |                                                    |                      |       |
| ER /        |                                                                | ON-LINE .                                                                                                    |                                                    |                      |       |
| UNNA;       | Início Sair do Si                                              | stema                                                                                                    |                                                    |                      |       |
|             |                                                                |                                                                                                    |                                                    | 19/08/2010           | 02:02 |
|             | O ARQUIVO CONTÉM IRREGUL/                                      | ARIDADES, CORRIJA E ENVIE NOVAMENTE.                                                                                      |                                                    |                      |       |
|             | Inconsistências da Carga d<br>Empresa: 1950                    | e Movimento de Passageiros                                                                                                |                                                    |                      |       |
|             | Data: 06/10                                                    |                                                                                                    |                                                    |                      |       |
|             | 0001)LINHA 001.0063-520 - \                                    | /IAGENS REALIZADAS = 52 MAIOR QUE VIAGENS AUTORIZADAS =                                                                   | 50 (J)                                             |                      |       |
|             | 0002) LINHA 001.0063-520 - D                                   | DIFERENCA DE 000113 PASSAGEIROS ENTRE IDA : 000499 E VOLTA                                                                | : 000612 NA SECAO 0008                             |                      |       |
|             | 0004 ) LINHA 001.0063-580 - E                                  | DIFERENCA DE 000054 PASSAGEIROS ENTRE IDA : 001344 E VOLTA                                                                | : 001398 NA SECAO 0001                             |                      |       |
|             | 0005 ) LINHA 002.0060-500 - 0                                  | DINDICE DE APROVEITAMENTO DA LINHA RODOVIARIA TEM QUE E                                                                   | STAR ENTRE 35 E 85. VALOF                          | CALCULADO E 21,46739 | 9     |
|             | 0007 ) LINHA 002.0063-500 - D                                  | DIFERENCA DE 000037 PASSAGEIROS ENTRE IDA : 000034 E VOLTA                                                                | : 000062 NA SECAO 0003                             |                      |       |
|             | 0008) LINHA 002.0063-500 - D                                   | DIFERENCA DE 000121 PASSAGEIROS ENTRE IDA : 000239 E VOLTA                                                                | : 000118 NA SECAO 0008                             |                      |       |
|             | 0010 ) LINHA 002.0063-500 - D                                  | DIFERENCA DE 000050 PASSAGEIROS ENTRE IDA : 0000137 E VOLTA<br>DIFERENCA DE 000050 PASSAGEIROS ENTRE IDA : 000001 E VOLTA | : 000051 NA SECAO 0070                             |                      |       |
|             | 0011 ) LINHA 002.0063-500 - D                                  | DIFERENCA DE 000074 PASSAGEIROS ENTRE IDA : 000105 E VOLTA                                                                | : 000031 NA SECAO 0078                             |                      |       |
|             | 0012 ) LINHA 002.0063-500 - L<br>0013 ) LINHA 002.0063-500 - L | DIFERENCA DE 000039 PASSAGEIROS ENTRE IDA : 000077 E VOLTA<br>DIFERENCA DE 000032 PASSAGEIROS ENTRE IDA : 000011 E VOLTA  | : 000038 NA SECAO 0081<br>: 000043 NA SECAO 0099   |                      |       |
|             | 0014 ) LINHA 002.0063-500 - D                                  | DIFERENCA DE 000198 PASSAGEIROS ENTRE IDA : 000073 E VOLTA                                                                | : 000271 NA SECAO 0109                             |                      |       |
|             | 0016 ) LINHA 002.0063-500 - L<br>0016 ) LINHA 002.0063-500 - D | DIFERENCA DE 000051 PASSAGEIROS ENTRE IDA : 000021 E VOLTA<br>DIFERENCA DE 000040 PASSAGEIROS ENTRE IDA : 000033 E VOLTA  | : 000072 NA SECAO 0112<br>: 000073 NA SECAO 0114   |                      |       |
|             | 0017) LINHA 002.0063-500 - D                                   | DIFERENCA DE 000033 PASSAGEIROS ENTRE IDA : 000016 E VOLTA                                                                | : 000049 NA SECAO 0129                             |                      |       |
|             | 0019 ) LINHA 002.0063-500 - L                                  | DIFERENCA DE 000034 PASSAGEIROS ENTRE IDA : 000047 E VOLTA<br>DIFERENCA DE 000033 PASSAGEIROS ENTRE IDA : 000022 E VOLTA  | : 000055 NA SECAO 0131                             |                      |       |
|             | 0020) LINHA 002.0063-500 - D                                   | DIFERENCA DE 000060 PASSAGEIROS ENTRE IDA : 000092 E VOLTA                                                                | : 000152 NA SECAO 0133                             |                      |       |
|             | 0021 ) LINHA 002.0063-501 - L<br>0022 ) LINHA 002.0063-501 - * | JIFERENCA DE 000043 PASSAGEIROS ENTRE IDA : 000219 E VOLTA<br>* ICMS INFORMADO = 20.891.28 DEVE ESTAR ENTRE 7% E 12%. CA  | : 000262 NA SECAO 0001<br>LCULADOS 11.752.38 E 20. | 146.95 .             |       |
|             | 0023 ) LINHA 002.0063-501 - *                                  | IASP CALCULADO = 2.940,00 DIFERE DO INFORMADO = 2.954,89                                                                  | A DIFERENCA É DE 14,89                             |                      |       |
|             | 0024 ) LINHA 002.0063-5A0 - [<br>0025 ) LINHA 002.0063-5A0 - [ | DIFERENCA DE 000282 PASSAGEIROS ENTRE IDA : 001669 E VOLTA<br>DIFERENCA DE 000051 PASSAGEIROS ENTRE IDA : 000438 E VOLTA  | : 001951 NA SECAO 0001<br>: 000489 NA SECAO 0002   |                      |       |
|             | 0026 ) LINHA 002.0063-5A0 - L                                  | DIFERENCA DE 000287 PASSAGEIROS ENTRE IDA : 000983 E VOLTA                                                                | : 001270 NA SECAO 0003                             |                      |       |
|             | 0027) LINHA 002.0063-5A0 - [<br>0028) LINHA 002.0063-5A0 - [   | DIFERENCA DE 000267 PASSAGEIROS ENTRE IDA : 000524 E VOLTA                                                                | : 000791 NA SECAO 0008                             |                      |       |
|             | 0029 ) LINHA 002.0063-5A0 - [                                  | DIFERENCA DE 000134 PASSAGEIROS ENTRE IDA : 000352 E VOLTA                                                                | : 000218 NA SECAO 0010                             |                      |       |
|             |                                                                |                                                                                                    |                                                    |                      |       |
|             | Sair Imprimir Gerar F                                          | PDF                                                                                                    |                                                    |                      |       |

Obs: O usuário pode imprimir o relatório, gerar pdf, ou até salvar para verificar mais tarde.

Quando o Movimento estiver sem erros que impedem sua carga, receberá a mensagem: "O ARQUIVO CONTÉM AS SEGUINTES ADVERTÊNCIAS, DESEJA CARREGÁ-LO MESMO ASSIM?"

| 🕗 STC WEB - Mozilla Firefox                                                                                                    |                      | _ & ×         |
|----------------------------------------------------------------------------------------------------|----------------------|---------------|
| <u>A</u> rquivo <u>E</u> ditar E <u>x</u> ibir <u>H</u> istórico Fa <u>v</u> oritos <u>F</u> erramentas Aj <u>u</u> da                                                                                                    |                      |               |
| 🔇 🕥 📲 C 🗶 🏡 🗋 http://10.15.21.130:8080/stc/login.do?action=lerDocumento 🏠 🔹                                                                                                    | Google               | <i>,</i>      |
| 🐱 Mais visitados 📄 HotMail gratuito 📄 Iniciar a Internet 🌃 Microsoft 🔏 O melhor da Web 📄 Personalizar links 📄 Windows Media 🇋 Windows Upda                                                                                                    | te 📄 Windows         |               |
| STC WEB                                                                                                    |                      | -             |
| Deseja que o Firefox memorize a senha do usuário "1950" para o site http://10.15.21.130:8080?                                                                                                    | Nunga para este site | Agora não 🛛 🔯 |
| Rotina de Movimento Mensal de Passageiros - QDMP                                                                                                    |                      |               |
| Início Sair do Sistema                                                                                                    |                      |               |
| O ARQUIVO CONTÉM AS SEGUINTES ADVERTÊNCIAS, DESEJA CARREGÁ-LO MESMO ASSIM?<br>Empresa: 1950                                                                                                    | 19/08/               | 2010 02:04    |
| Date: 10/10<br>1001 ) LINHA 001.0063-520 - VIAGENS REALIZADAS = 52 MAIOR QUE VIAGENS AUTORIZADAS = 50 (J)<br>1002 ) LINHA 001.0063-520 - DIFERENCA DE 000113 PASSAGEROS ENTRE IDA : 000499 E VOLTA : 000612 NA SECAO 0000<br>1003 ) LINHA 001.0063-520 - VIAGENS REALIZADAS = 75 MAIOR QUE VIAGENS AUTORIZADAS = 75 (J)<br>1004 ) LINHA 001.0063-520 - DIFERENCA DE 000054 PASSAGEROS ENTRE IDA : 00054 E VOLTA : 001394 NA SECAO 0010<br>1005 ) LINHA 002.0063-500 - DIFERENCA DE 000054 PASSAGEROS ENTRE IDA : 00054 E VOLTA : 001062 NA SECAO 0001<br>1006 ) LINHA 002.0063-500 - DIFERENCA DE 000057 PASSAGEROS ENTRE IDA : 00054 E VOLTA : 001062 NA SECAO 0001<br>1007 ) LINHA 002.0063-500 - DIFERENCA DE 000057 PASSAGEROS ENTRE IDA : 00059 E VOLTA : 000162 NA SECAO 0001<br>0009 ) LINHA 002.0063-500 - DIFERENCA DE 000057 PASSAGEROS ENTRE IDA : 00017 E VOLTA : 000162 NA SECAO 0001<br>0009 ) LINHA 002.0063-500 - DIFERENCA DE 000057 PASSAGEROS ENTRE IDA : 00017 E VOLTA : 000051 NA SECAO 0010<br>0009 ) LINHA 002.0063-500 - DIFERENCA DE 000057 PASSAGEROS ENTRE IDA : 000105 E VOLTA : 000051 NA SECAO 0010<br>0011 ) LINHA 002.0063-500 - DIFERENCA DE 000037 PASSAGEROS ENTRE IDA : 000105 E VOLTA : 000051 NA SECAO 0010<br>0011 ) LINHA 002.0063-500 - DIFERENCA DE 000037 PASSAGEROS ENTRE IDA : 000015 E VOLTA : 000038 NA SECAO 0011<br>0013 ) LINHA 002.0063-500 - DIFERENCA DE 000037 PASSAGEROS ENTRE IDA : 000015 E VOLTA : 000171 NA SECAO 0010<br>0014 ) LINHA 002.0063-500 - DIFERENCA DE 000037 PASSAGEROS ENTRE IDA : 000015 E VOLTA : 000171 NA SECAO 0011<br>0015 ) LINHA 002.0063-500 - DIFERENCA DE 000037 PASSAGEROS ENTRE IDA : 000017 E VOLTA : 000171 NA SECAO 0101<br>0016 ) LINHA 002.0063-500 - DIFERENCA DE 000037 PASSAGEROS ENTRE IDA : 000017 E VOLTA : 000171 NA SECAO 0119<br>0016 ) LINHA 002.0063-500 - DIFERENCA DE 000037 PASSAGEROS ENTRE IDA : 000017 E VOLTA : 000071 NA SECAO 0114<br>0017 ) LINHA 002.0063-500 - DIFERENCA DE 000037 PASSAGEROS ENTRE IDA : 000074 E VOLTA : 000071 NA SECAO 0114<br>0017 ) LINHA 002.0063-500 - DIFERENCA DE 000037 PASSAGEROS ENTRE IDA : 000074 E VOLTA : 000071 | R CALCULADO E 21,4   | 46739         |
| Concluído                                                                                                    |                      |               |
| 🤔 Iniciar 🔞 🕲 💁 💿 🤣 🗮 ROSCOE - EXTRAI for S 👔 👔 ajuda-mov-passageiros 😻 STE WEB - Mozilla Fire                                                                                                    | PT                   | « 🐠 🔽 14:05   |
|                                                                                                    |                      |               |

O usuário pode desistir da Carga clicando no botão DESISTIR, ou carregar mesmo com as advertências apresentadas, clicando em CARREGAR ARQUIVO, caso em que ainda vai receber um pedido de confirmação de envio, conforme abaixo:

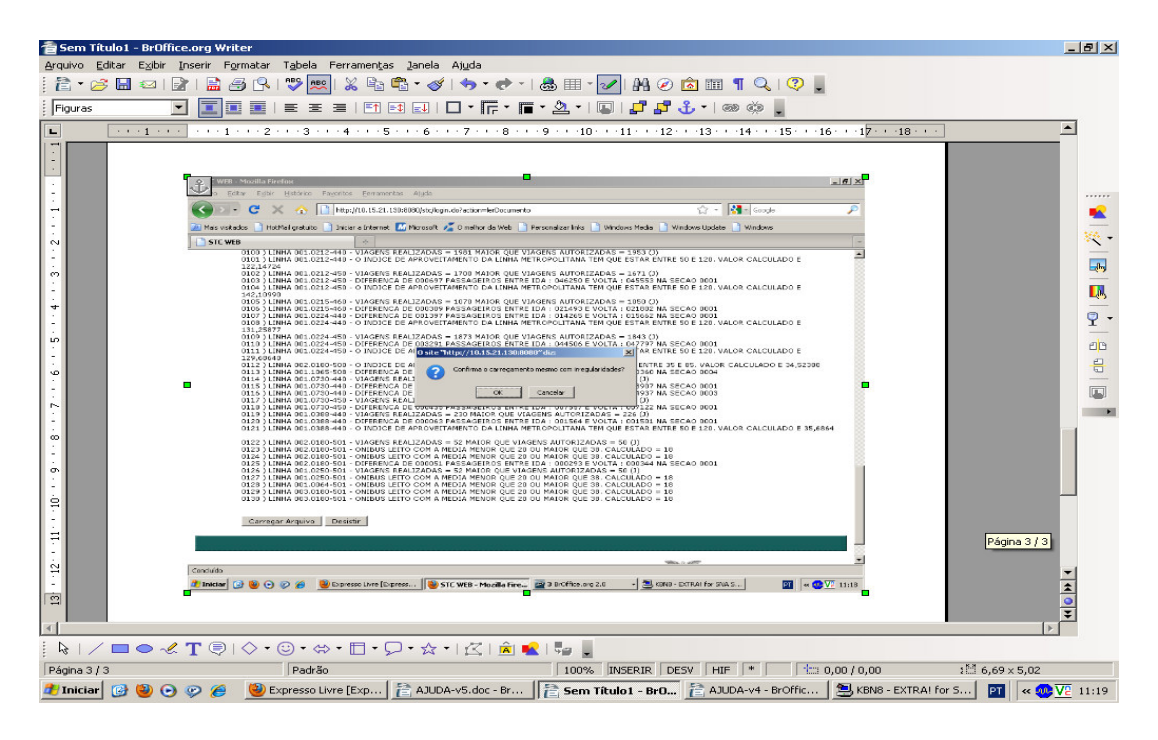

Se optado por Cancelar, o processo de Consistência/Carga deverá ser retomado desde o início.

Arquivo sem erros ou com apenas advertências, será imediatamente enviado/carregado na base de dados do DER.

| 着 Sem Título1 - BrOffice.org Writer                                                                                                    | _ 8 ×    |
|----------------------------------------------------------------------------------------------------|----------|
| Arquivo Editar Exibir Inserir Formatar Tabela Ferramentas Janela Ajuda                                                                          |          |
| ji 🖹 + 🥟 🖬 📨 I 📓 I 🔚 🕾 I 💖 🔜 I 🐰 🖏 🖏 + 🏈 I 🦘 + 🕐 + I 🎄 🎟 - 🌌 I Ma 🥥 🙆 🎟 👖 🔍 I 🔍 💂                                                               |          |
| Figuras 🔽 🔳 🗉   E E E I 🖬 🖬 🖬 🖬 🖬 🖓 🖬 두 🖪 🖓 🖓 🖓 🖓 👘 🖕                                                                                           |          |
|                                                                                                    | -        |
|                                                                                                    |          |
| Página 1 / 3         Padrão         100%         INSERIR         DESV         HIF         t⊡         0,00 / 0,00         t⊟         6,69 × 5,02 |          |
| 👌 Iniciar 👩 🥹 💿 🧭 🎉 Expresso Livre (Exp  🖹 AJUDA-v5.doc - Br  🖹 Sem Título1 - BrO 🖹 AJUDA-v4 - BrOffic 🖳 KBN8 - EXTRA! for S 🕅                  | V2 11:26 |

O usuário deverá aguardar alguns instantes, até receber a mensagem que "arquivo foi carregado com sucesso":

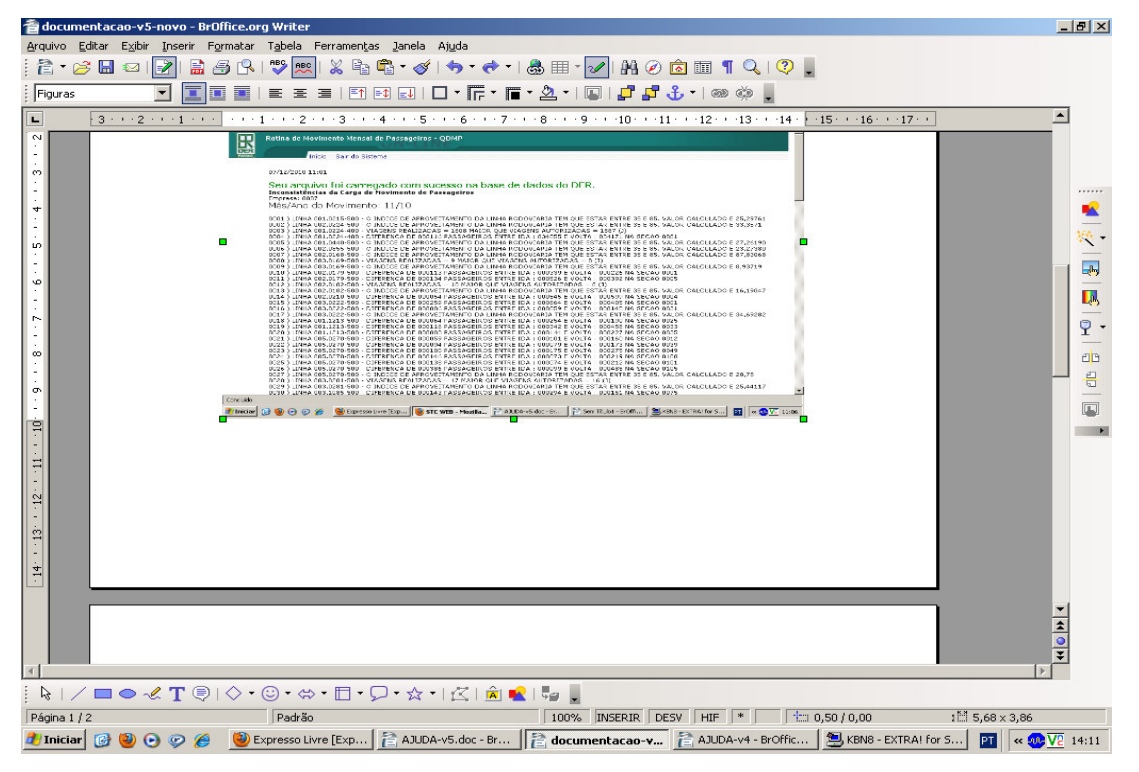

Para salvar o Relatório: Arquivo > Salvar como > escolhe onde guardar e o nome do arquivo - salva como tipo 'Página da web, completa' > Salvar.

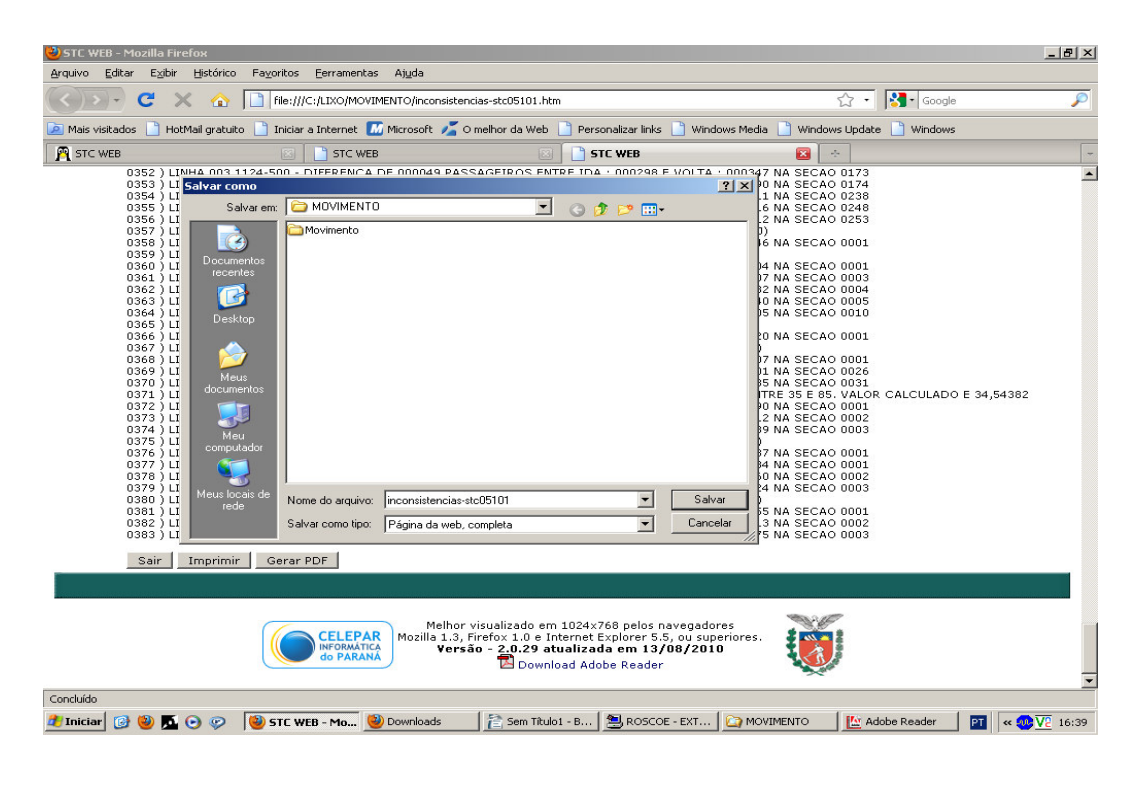

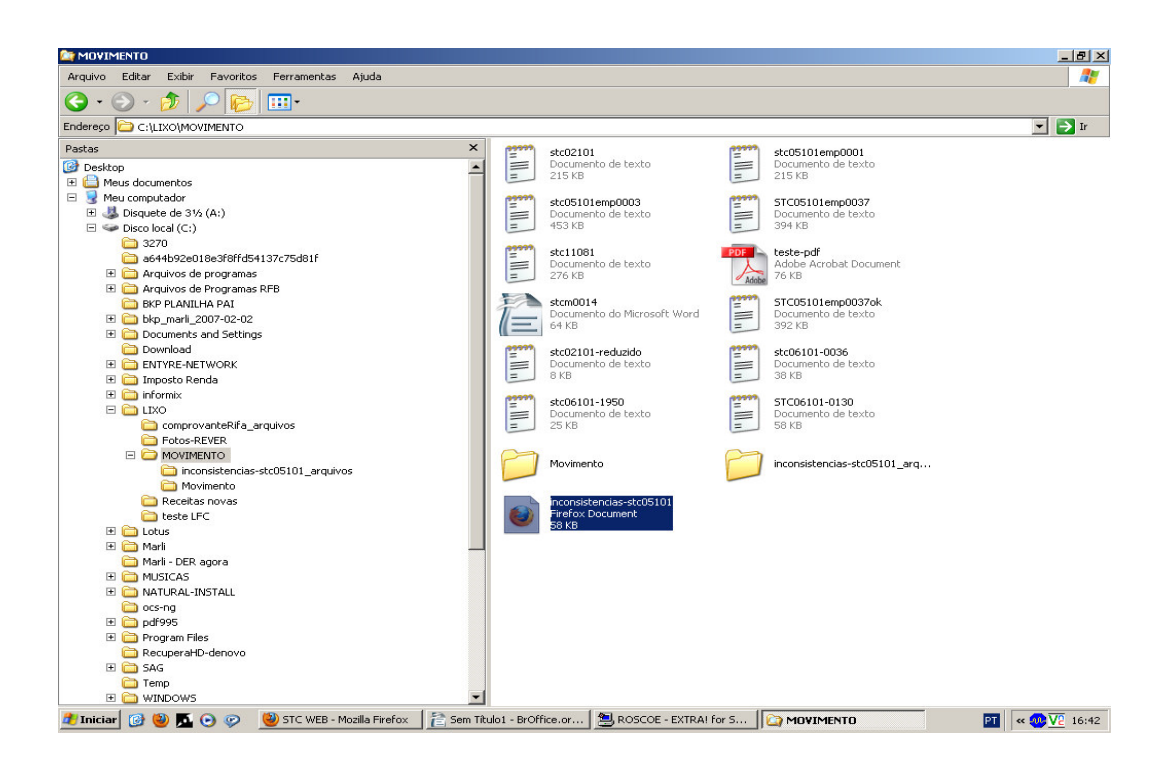

Observação: O usuário deve procurar sair da rotina sempre com os botões do sistema, e não da web, pois estes fogem ao controle do sistema, o que pode causar situações inesperadas.

\* \* \*

### Se selecionado "Digitar Dados do Movimento":

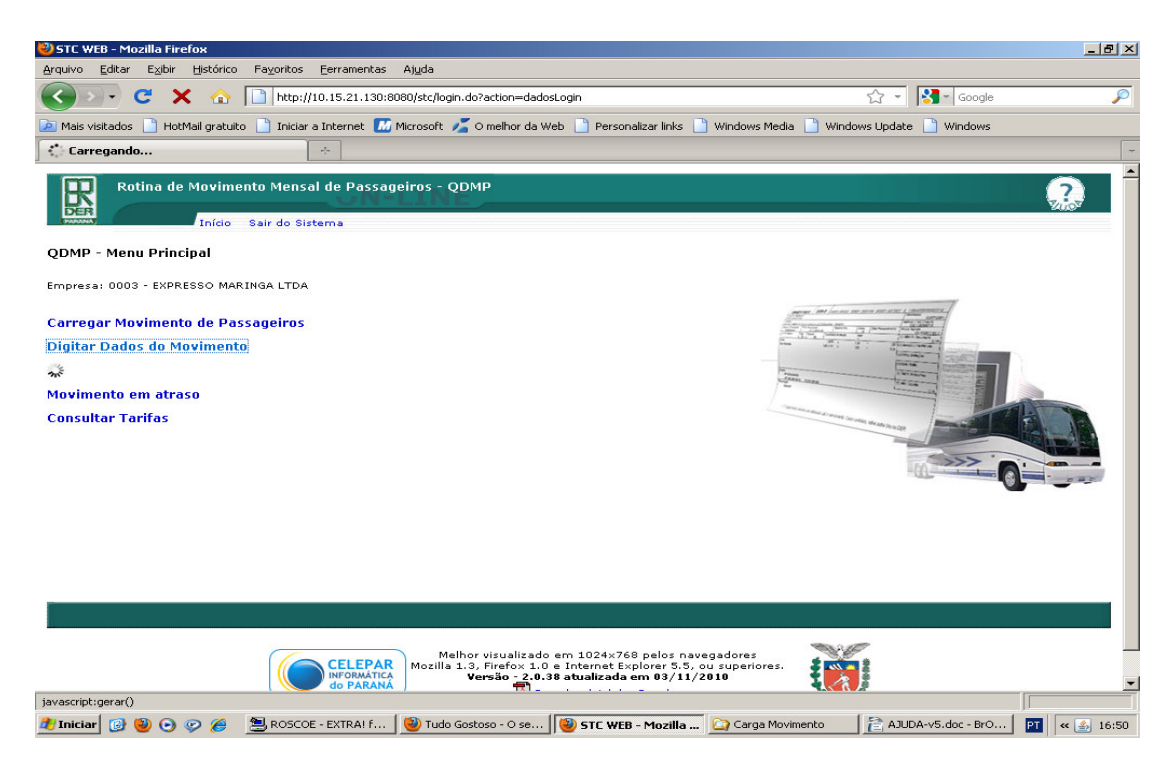

O sistema relacionará as Linhas da Empresa em funcionamento na Data do Movimento esperado pelo DER, para que o usuário informe o Movimento das Linhas:

|                                                                                                    | http://10.15.21.130:8080/stc/login.do?action=carregarListaCargaDer                                                                                                    |                                                                                                    | 없 - Kanal Coogle                                                                                                    |
|----------------------------------------------------------------------------------------------------|----------------------------------------------------------------------------------------------------|----------------------------------------------------------------------------------------------------|----------------------------------------------------------------------------------------------------|
| itados 📄 HotMail grat                                                                                                    | uito 📄 Iniciar a Internet 🌃 Microsoft 🔏 O melhor da Web 📄 Personalizar links                                                                                                    | 📄 Windows Media 📄 Window                                                                                                    | vs Update 📋 Windows                                                                                                    |
| VEB                                                                                                    | *                                                                                                    |                                                                                                    |                                                                                                    |
| Rotina de Movir                                                                                                    | nento Mensal de Passageiros - QDMP                                                                                                    |                                                                                                    |                                                                                                    |
| Inici                                                                                                    | o Sair do Sistema                                                                                                    |                                                                                                    |                                                                                                    |
| - Ind                                                                                                    |                                                                                                    |                                                                                                    |                                                                                                    |
|                                                                                                    | Digitação do Movimento de Passageiros - Geração d                                                                                                    | o Arquivo para Carga                                                                                                    | no DER                                                                                                    |
|                                                                                                    |                                                                                                    |                                                                                                    |                                                                                                    |
|                                                                                                    | Empresa: 0003 - EXPRESSO MARINGA LTDA<br>Formatado em: 19/10/2010                                                                                                    |                                                                                                    |                                                                                                    |
|                                                                                                    | Mês/Ano do Movimento: 07,                                                                                                    | /2010                                                                                                    |                                                                                                    |
|                                                                                                    | Linha Nome                                                                                                    | Categoria Mista Digit                                                                                                    | ado                                                                                                    |
|                                                                                                    | 001.0194-440 UMUARAMA - ELIZA                                                                                                    |                                                                                                    |                                                                                                    |
|                                                                                                    | 001.0194-450UMUARAMA - PEROLA<br>001.0312-440UUSSARA - CIANORTE                                                                                                    |                                                                                                    | -                                                                                                    |
|                                                                                                    | 001.0321-400 CORBELIA - CASCAVEL (VIA MORUMBI)                                                                                                    |                                                                                                    | _                                                                                                    |
|                                                                                                    | 002.0321-400 CASCAVEL - CORBELIA (VIA TREVO CATARATAS)                                                                                                    |                                                                                                    |                                                                                                    |
|                                                                                                    | 001.0344-440 CAMPO MOURAO - MAMBORE                                                                                                    |                                                                                                    | _                                                                                                    |
|                                                                                                    | 001.0354-440UMUARAMA - MARILUZ<br>001.0411-450ARAUCARIA - LAPA                                                                                                    |                                                                                                    | -                                                                                                    |
|                                                                                                    | 001.0413-440 SAO MATEUS DO SUL - IMBUIAL                                                                                                    |                                                                                                    |                                                                                                    |
|                                                                                                    | 002.0435-400 PARANAVAI - AMAPORA                                                                                                    |                                                                                                    |                                                                                                    |
|                                                                                                    | 001.0854-410 SAO MATEUS DO SUL - ANTONIO OLINTO                                                                                                    |                                                                                                    | _                                                                                                    |
|                                                                                                    | 001.0912-400[CORBELIA - IGUATU<br>001.1251-400[PEABIRIL - CAMPO MOLIRAO                                                                                                    |                                                                                                    | -                                                                                                    |
|                                                                                                    | 002.1251-400 PEABIRU - CAMPO MOURAO (VIA AV.S.JOAO)                                                                                                    |                                                                                                    |                                                                                                    |
|                                                                                                    | 001.1293-400 UMUARAMA - CRUZEIRO D'OESTE                                                                                                    |                                                                                                    |                                                                                                    |
|                                                                                                    | 001.1293-410 UMUARAMA - CRUZEIRO DO OESTE                                                                                                    |                                                                                                    | _                                                                                                    |
|                                                                                                    | 002.0113-500LONDRINA - GUAIRA(VIA CIANORTE)                                                                                                    |                                                                                                    | -                                                                                                    |
|                                                                                                    | 002.0194-500UMUARAMA - ALTONIA                                                                                                    |                                                                                                    |                                                                                                    |
|                                                                                                    |                                                                                                    |                                                                                                    |                                                                                                    |
| @ 🥹 🕤 👳<br>C WEB - Mozilla Firefo                                                                                                    | IND2 0201-500EIMLIBEAMA - TROBA                                                                                                    | Carga Movimento                                                                                                    | AJUDA-v3.doc - Br PT «                                                                                                    |
| 🕑 🥹 🕞 🦻<br>C WEB - Mozilla Firefo<br>vo Editar Egibir <u>F</u>                                                                                                    | Inco. noot - Soot HALLAR AMA - TROBA                                                                                                    | Carga Movimento                                                                                                    | AJUDA-v3.doc - Br PT                                                                                                    |
| C WEB - Mozilla Firefo<br>vo Editar Exbir E                                                                                                    | K     K     K | Carga Movimento                                                                                                    | AJUDA-v3.doc - Br IT «                                                                                                    |
| C WEB - Mozilla Firefo<br>co Editar Egibir E<br>- C X<br>ais visitados hotMa                                                                                                    |                                                                                                    | Carga Movimento                                                                                                    | AJUDA-v3.doc - Br PT «                                                                                                    |
| C WEB - Mozilla Firefo<br>vo Editar Exibir E<br>D C C C C C C C C C C C C C C C C C C C                                                                                                    |                                                                                                    | Carga Movimento                                                                                                    | AJUDA-v3.doc - Br PT «                                                                                                    |
| C WEB - Mozilla Firefo<br>vo Editar Egibir E<br>vo Editar Egibir E<br>vo Editar Egibir E<br>vo Editar Egibir E<br>vo Editar Egibir E<br>vo Editar Egibir E<br>vo Editar Egibir E<br>vo Editar Egibir E                                                                                                    |                                                                                                    | inks Nundows Media                                                                                                    | AJUDA-v3.doc - Br T                                                                                                    |
| C WEB - Mozilla Firefo<br>vo Editar Egbir E                                                                                                    |                                                                                                    | inks 🗋 Windows Media 🗋 Win                                                                                                    | AJUDA-v3.doc - Br I I K                                                                                                    |
| CWEB - Mozilla Firefo<br>CWEB - Mozilla Firefo<br>Po Editar Exbir E<br>CWEB - Mozilla Firefo<br>CWEB - Mozilla Firefo<br>CWE |                                                                                                    | inks Windows Media                                                                                                    | AJUDA-V3.doc - Br I I K                                                                                                    |
| C WEB - Mozilla Firefo<br>C WEB - Mozilla Firefo<br>Po Editar Egibir E<br>C C C C<br>ais visitados HotMa<br>STC WEB                                                                                                    |                                                                                                    | inks Windows Media Win                                                                                                    | A3UDA-v3.doc - Br T                                                                                                    |
| C WEB - Mosilla Firefo<br>vo Editar Egibir E<br>) C Editar Egibir E<br>) C Editar Egibir E<br>C Editar Egibir E<br>STE WEB                                                                                                    |                                                                                                    | inks Windows Media                                                                                                    | AJUDA-v3.doc - Br T                                                                                                    |
| C WEB - Mozilla Firefo<br>vo Editar Exibir E<br>C Editar Exibir E<br>C Editar Exibir E<br>C Editar Exibir E<br>C Editar Exibir E<br>C Editar Exibir E                                                                                                    |                                                                                                    | inks Windows Media Win                                                                                                    | AJUDA-v3.doc - Br I T «                                                                                                    |
| CWEB - Mozilla Firefo<br>vo Editar Exbir E<br>vo Editar Exbir E<br>vo Editar Cybir E<br>vo C X<br>ais visitados 1 HotMa<br>STC WEB                                                                                                    |                                                                                                    | inks Windows Media Win                                                                                                    | AJUDA-v3.doc - Br I I K                                                                                                    |
| C WEB - Mozilla Firefo<br>vo Editar Exibir E<br>is visitados i HotMa<br>STC WEB                                                                                                    |                                                                                                    | inks Windows Media                                                                                                    | AJUDA-v3.doc - Br T                                                                                                    |
| C WEB - Mozilla Firefo<br>vo Editar Exibir E<br>vo Editar C xibir E<br>sis visitados HotMa<br>STC WEB                                                                                                    |                                                                                                    | inks Windows Media Win                                                                                                    | AJUDA-v3.doc - Br T                                                                                                    |
| CWEB - Mozilla Firefo<br>ro Editar E≾bir E<br>Der C Editar E≾bir E<br>Der C E E<br>STC WEB                                                                                                    |                                                                                                    | inks Windows Media Win                                                                                                    | AJUDA-v3.doc - Br I I K                                                                                                    |
| CWEB - Mozilla Firefor<br>vo Edikar Exibir E<br>Vo Edikar Exibir E<br>Vo C X<br>als visitados C HotMa<br>STC WEB                                                                                                    |                                                                                                    | inks Windows Media Win                                                                                                    | A3UDA-v3.doc - Br I Kaseline (Kaseline (Kas |
| C WEB - Mosilla Firefo<br>vo Editar Exibir E<br>                                                                                                    |                                                                                                    | inks Windows Media Win                                                                                                    | AJUDA-v3.doc - Br T                                                                                                    |
| C WEB - Mozilla Firefo<br>vo Editar Exibir E<br>is visitados i HotMa<br>STC WEB                                                                                                    |                                                                                                    | inks Windows Media Win                                                                                                    | AJUDA-v3.doc - Br I T (                                                                                                    |
| CWEB - Mozilla Firefo<br>vo Editar Exbir E<br>vo Editar Cybir E<br>vo C X<br>ais visitados 1 HotMa<br>STC WEB                                                                                                    | RealPlayer: Night O     STC WEB - Mozilla     Roscoe - EXTRAI f      RealPlayer: Night O     STC WEB - Mozilla     Roscoe - EXTRAI f      Roscoe - EXTRAI f      Roscoe - EXT                                                                                                    | inks Windows Media Win                                                                                                    | A3UDA-v3.doc - Br I ( «                                                                                                    |
| WEB - Mostlla Firefo         vo       Editar         Editar       Egibir         E       Editar         Site       Editar         Editar       Egibir         E       Editar         Site       Editar         Editar       Egibir         E       Editar         Site       Editar         Editar       Egibir         E       Editar         Site       HotMa         Site       WEB                                                                                                    | ReaPlayer: Night O     STC WEB - Mozilla     RosCOE - EXTRAI f      ReaPlayer: Night O     Strc WEB - Mozilla     RosCOE - EXTRAI f      RosCOE - EXTRAI f      RosCOE - EXTR                                                                                                    | inks Windows Media Win                                                                                                    | AJUDA-v3.doc - Br I I K                                                                                                    |
| C WEB - Mozilla Firefo<br>vo Editar Egbir E<br>sis visitados 📄 HotMa<br>STC WEB                                                                                                    |                                                                                                    | inks Windows Media Win                                                                                                    | AJUDA-v3.doc - Br T                                                                                                    |
| CWEB - Mozilla Firefo<br>vo Editar Exbir E<br>STC WEB                                                                                                    | RealPlayer: Night O     STC WEB - Mozilla     Roscoe - EXTRAI f      RealPlayer: Night O     STC WEB - Mozilla     Roscoe - EXTRAI f      Roscoe - EXTRAI f      Roscoe - EXTRAI F      Roscoe - EXTRAI f      Roscoe - EXT                                                                                                    | inks Windows Media Win                                                                                                    | A3UDA-v3.doc - Br I ( «                                                                                                    |
| C WEB - Mozilla Firefo<br>vo Editar Exibir E<br>is visitados i Hottia<br>STC WEB                                                                                                    | ReaPlayer: Night O     STC WEB - Mozilla     RosCOE - EXTRAI f      Sigistics     Fagoritos Egrramentas Ajuda      Sigistics     Fagoritos Egrramentas Ajuda      Sigistics     Sigistics         | inks Windows Media Win                                                                                                    | AJUDA-v3.doc - Br I Karala (Karala)                                                                                                    |
| C WEB - Mozilla Firefo<br>vo Editar Exibir E<br>ais visitados i HotMa<br>STC WEB                                                                                                    | ReaPlayer: Night O     STC WEB - Mozilla     Proceeding and the second second seco       | inks Windows Media Win                                                                                                    | AJUDA-v3.doc - Br I I K                                                                                                    |
| CWEB - Mozilla Firefo<br>ro Editar Exibir E<br>is visitados in HotMa<br>STC WEB                                                                                                    |                                                                                                    | inks Windows Media Win                                                                                                    | A3UDA-v3.doc - Br I ( «                                                                                                    |
| C WEB - Mozilla Firefo<br>vo Editar Exibir <u>F</u><br>i C Mozilla firefo<br>ais visitados <u></u> HotMa<br>STC WEB                                                                                                    | RealPlayer: Night O     RealPlayer: Night O     RealPlayer: Nigh                                                                                                    | inks Windows Media Win                                                                                                    | A3UDA-v3.doc - Br I (4                                                                                                    |
| C WEB - Mosilla Firefo<br>vo Editar Exibir E<br>is visitados i HotMa<br>STE WEB                                                                                                    |                                                                                                    | inks Windows Media Win                                                                                                    | AJUDA-v3.doc - Br I A                                                                                                    |
| C WEB - Mozilla Firefo<br>vo Editar Exibir E<br>is visitados i HotMa<br>STC WEB                                                                                                    | ReaPlayer: Night O     STC WEB - Mozilla     Proceeding and a second second       | inks Windows Media Win                                                                                                    | AJUDA-v3.doc - Br I                                                                                                    |
| C WEB - Mozilla Firefo<br>vo Editar Exbir E<br>is visitados i HotMa<br>STC WEB                                                                                                    |                                                                                                    | inks Windows Media Win                                                                                                    | A3UDA-v3.doc - Br I Karala (Karala)                                                                                                    |
| C WEB - Mozilla Firefo<br>vo Editar Exibir E<br>ais visitados È HotMa<br>STC WEB                                                                                                    |                                                                                                    | inks Windows Media Win inks Windows Media Win inks Windows Media Win inks Convencional Leito com 100% inconvencional Leito com 100% inconvencional inconvencional inconvenc | A3UDA-v3.doc - Br I Karala (Karala (Kara)a (Karala (Karala (Karala (Karala (Karala (Karala (Karala (Karala (Karala (Karala (Karala (Karala (Karala (Karala (Karala (Karala (Karala (Karala (Karala (Karala (Karala (Kara)a (Karaaaa) (Karalaa (Karaaa)))))))))))))))))              |

O usuário deverá selecionar Linha por Linha para entrar com os dados do Movimento, mesmo que porventura a Linha não tenha tido Movimento.

Exemplo:

Selecionado Linha: 001.0344-440 - CAMPO MOURAO – MAMBORE, que estava com 3 seções em funcionamento na data do Movimento em questão.

| 🕹 STC WEB - Ma                 | ozilla Firefox                                    |                                          |                              |                  |               |            |               |               |                 |             |         |           |                 | _ 8 >      |
|--------------------------------|---------------------------------------------------|------------------------------------------|------------------------------|------------------|---------------|------------|---------------|---------------|-----------------|-------------|---------|-----------|-----------------|------------|
| <u>A</u> rquivo <u>E</u> ditar | Exibir <u>H</u> istóric                           | o Fa <u>v</u> orito                      | os <u>F</u> errame           | ntas Aj <u>u</u> | da            |            |               |               |                 |             |         |           |                 |            |
|                                | С 🗙 🕁                                             | htt                                      | p://10.15.21.                | 130:8080/s       | tc/login.do?a | tion=mostr | rarLinha&linh | a=00103444    | 1408.categori   | a=99        | ť       | 2 - 2     | Google          | P          |
| 🧖 Mais visitados               | 📔 HotMail gratu                                   | uito 📄 Inid                              | iar a Internet               | Micro            | osoft 🗾 O n   | elhor da W | 'eb 📄 Pers    | onalizar link | s 📄 Windo       | ws Media    | Windows | Update    | Windows         |            |
| STC WEB                        |                                                   |                                          | +                            |                  |               |            |               |               |                 |             |         |           |                 |            |
| DER (                          | Inícia                                            | Sair do                                  | Sistema                      | A E.3            |               |            |               |               |                 |             |         |           |                 |            |
|                                |                                                   |                                          | onstering                    |                  |               |            |               |               |                 |             |         |           |                 |            |
|                                | 0                                                 | Digitaçã                                 | o do Mo                      | viment           | o de Pa       | ssageir    | os - Ge       | ração d       | o Arqui         | vo para     | Carga ı | no DEF    | ર               |            |
|                                | Empresa: 0003<br>Linha: 001.034<br>Categoria: Cor | 3 - EXPRES:<br>14-440 - C)<br>ivencional | SO MARINGA<br>AMPO MOUR      | LTDA<br>AO - MAN | IBORE         |            |               |               |                 |             |         |           |                 |            |
|                                | Informe os tot                                    | tais de Viaç                             | jens e Lugai                 | es dispor        | nibilizados p | ara a Linh | a:            |               |                 |             | Co      | nsultar S | eções/Tarifas   |            |
|                                | Registro                                          | Total                                    | Total                        | Tot              | al To         | tal u      | Total         | Total         | Total<br>Viag R |             | tal T   | otal      | Total           |            |
|                                | npo 5 •                                           | 476                                      | 40                           | viag.            | HOL LUG.      |            | ag. KFT       | Lug. KFT      | Viag. K         | re cug.     | 00      | 0476      | 00000040        |            |
|                                | Informe os tot<br>Obs: 1 tarifa p                 | t <b>ais do Mov</b><br>raticada no       | <b>imento de I</b><br>o mês. | assageir         | os em cada    | Seção da   | Linha:        |               |                 |             |         |           |                 |            |
|                                | Registro Tipo                                     | Total                                    | Total                        | Total            | Total         | Total      | Total         | Total         | Total           | Total       | Total   | Total     | Total           |            |
|                                | 'P' Seções                                        | Ida ORD                                  | Volta ORD                    | Ida MUL          | Volta MUL     | Ida RFT    | Volta RFT     | Ida RFP       | Volta RFP       | Viag. RFP   | Mov. 1  | Mov. 2    | 2 Mov. 3        |            |
|                                | 0002                                              | 57                                       | 50                           | 10               | 11            |            | <u> </u>      |               |                 |             | 128     |           | - [             |            |
|                                | 0003                                              |                                          | <u> </u>                     |                  | i —           | í –        | lí –          | í –           | í –             |             | í –     | lí –      |                 | -          |
|                                | Confira o total                                   | dos Movin                                | ientos e info                | eme a Re         | eceita e os I | mpostos (  | da Linha:     |               |                 |             |         |           |                 |            |
|                                | Total da                                          | Total                                    | Tot                          | al               | Total         |            | Receita       |               | 6               | ICMS        |         | IA        | sp              |            |
|                                | unha                                              | 0000322                                  | Mo                           | 12               | MOV 3         | 9          | 000.00        | _             | 180.0           |             |         | 000,000   | .000.00         |            |
|                                | <u> </u>                                          | ,                                        |                              |                  | ,             | 1 10       |               |               | 1 370           |             |         |           |                 |            |
|                                |                                                   |                                          |                              |                  | Grav          | ar Movime  | ento da Lini  | ha Vol        | tar             |             |         |           |                 |            |
| Concluído                      |                                                   |                                          |                              |                  |               |            |               |               |                 |             |         |           |                 |            |
| 🏄 Iniciar 🛛 🚱                  | 2 📀 📀 🏉                                           | 📇 EXTR                                   | RA1-10.15.61                 | - E 📜            | EXTRA2-10.    | 15.61 - E  | 🛛 🕘 STC V     | VEB - Mozi    | lla F 🞑         | Carga Movim | nento   | 🗎 AJUD    | A-v5 - BrOffice | PT « 16:12 |

O layout da tela corresponde ao layout do arquivo usualmente utilizado na Carga do Movimento de Passageiros:

## Registro J – Totais de Viagens e Lugares disponibilizados para a Linha:

Deve ser preenchido os totais realizados de Viagens Ordinárias, Múltiplas, de Reforço Total e Parcial, bem como o total de lugares oferecidos nestas modalidades. O total das Viagens e de Lugares são calculados automaticamente pelo sistema.

## Registro P – Totais do Movimento de Passageiros em cada Seção da Linha:

Deve ser preenchido para cada Seção da Linha, os totais de passageiros na Ida das Viagens Ordinárias, Múltiplas, Reforço Total e Parcial, e os totais de passageiros na Volta dessas mesmas modalidades, bem como a quantidade de viagens de Reforço Parcial executada. Além disso, deve ser preenchido o total de Movimento 1, 2 e 3, que corresponde ao total de passageiros que na época da viagem pagaram a passagem correspondente à única ou à primeira tarifa do mês, à segunda tarifa e à terceira tarifa do mês, conforme existir mais de uma tarifa no Mês do Movimento em questão.

Obs:

1) Só ficarão disponibilizadas para entrada de dados as colunas de Total de Movimento que correspondem à quantidade de tarifas no mês do Movimento.

2) O total de Movimento 1 será calculado automaticamente, se existir uma única tarifa no mês do Movimento.

# Registro P – Seção 9999 - Totais do Movimento de Passageiros, Receita e os Impostos da Linha:

Os totais do Movimento de Passageiros referentes à quantidade de tarifas no mês será calculada automaticamente, conforme o que foi informado nas Seções de Linha. Deve ser preenchido a Receita da Linha, e os Impostos correspondentes.

\* \* \*

Definição dos Tipos de Viagens:

Viagem Ordinária: Viagem total da linha no cumprimento do horário outorgado.

**Viagem Múltipla**: Viagem executada no mesmo horário da viagem ordinária, quando ocorre lotação total desta e procura de passageiros no mesmo horário.

**Viagem Extraordinária**: Viagem que consta na tabela de horário autorizada pelo DER, a qual pode ser executada ou não, dependendo da demanda. Para efeitos de estatística, deve ser declarada como **Viagem Múltipla.** 

**Viagem Reforço Total**: Viagem executada no itinerário total da linha, em horário diferente da viagem ordinária, quando a empresa é exclusiva na ligação.

**Viagem Reforço Parcial**: Viagem executada em parte do itinerário da linha, no mesmo horário ou em horário diferente da viagem ordinária, quando a empresa é exclusiva na ligação.

\* \* \*

Consultar Seções/Tarifas – este link permite consultar as Seções da Linha, bem como as tarifas praticadas no Mês do Movimento em questão (mês em atraso ou mês corrente). Esta consulta é a mesma acessada através do menu principal – Consultar Tarifas.

| 🕙 STC WE   | B - Mozilla Firefox                        |                                                                                                    |                      |                         | _ 8 ×             |
|------------|--------------------------------------------|----------------------------------------------------------------------------------------------------|----------------------|-------------------------|-------------------|
| Arquivo    | <u>E</u> ditar E <u>×</u> ibir <u>H</u> is | tórico Fa <u>v</u> oritos <u>F</u> erramentas Aj <u>u</u> da                                                    |                      |                         |                   |
| < >        | - C ×                                      | http://10.15.21.130:8080/stc/login.do?action=carregarSecoesTarifas                                              | <                    | ☆ 👻 😽 - Google          | P                 |
| 🔎 Mais vis | sitados 📄 HotMail                          | gratuito 📄 Iniciar a Internet 🌃 Microsoft 🗾 O melhor da Web 📄 Personalizar links 📄 Window                       | is Media 📄 Windows   | Update 📄 Windows        |                   |
|            | WEB                                        |                                                                                                    |                      | _                       | -                 |
| ]          |                                            |                                                                                                    |                      |                         |                   |
| 累          | Rotina de Mo                               | vimento Mensal de Passageiros - QDMP                                                                            |                      |                         |                   |
| PARANA     | Ir                                         | nício Sair do Sistema                                                                                           |                      |                         |                   |
|            | Empresa: (<br>Linha: 001<br>Categoria:     | Seções da Linha / Tarifas<br>1003 - EXPRESSO MARINGA LTDA<br>10344-440 - CAMPO MOURAO - MAMBORE<br>Convencional |                      |                         |                   |
|            |                                            | Obs: 1 tarifa p                                                                                                 | praticada no mês - ( | 01/11/2010 à 30/11/2010 |                   |
|            | Código                                     | Nome da Seção                                                                                                   | Preço                | Observações             |                   |
|            | 0001                                       | CAMPO MOURAO - MAMBORE                                                                                          | 2,59                 |                         |                   |
|            | 0002                                       | CAMPO MOURAO - PIQUIRI IVAI                                                                                     | 2,10                 |                         |                   |
|            | 0003                                       | PIQUIRI IVAI - MAMBORE                                                                                          | 2,14                 | ]                       |                   |
|            |                                            | Voltar                                                                                                    |                      |                         |                   |
|            |                                            | Melhor visualizado em 1024×768 pelos navegador<br>Mozilla 1.3. Firefox 1.0 e Internet Explorer 5.5, ou supe     | es<br>rriores.       | 2                       |                   |
| Concluído  | 1 🔁 🐿 🖸 👳                                  | Versão - 2.0.38 atualizada em 03/11/2010                                                                        | arga Movimento       | AJUDA-v5.doc - BrOf     | <b>PT «</b> 16:16 |

Uma vez preenchido as informações da Linha, o usuário deverá gravar o Movimento da Linha, clicando no botão GRAVAR MOVIMENTO DA LINHA. Esta operação deverá ser executada mesmo que porventura não haja dados a serem preenchidos para essa Linha, pois é uma maneira do sistema saber que não foi esquecimento a falta de informação nessa Linha.

O Resultado de Gravar o Movimento da Linha será visualizado na tela com uma marca na coluna Digitado:

| TC WEB - Mozilla Firefox               |                                                                                                    |                                                                                                    |                |         |        |
|----------------------------------------|----------------------------------------------------------------------------------------------------|----------------------------------------------------------------------------------------------------|----------------|---------|--------|
| uivo Editar Exibir Histório            | :o Fa <u>v</u> oritos <u>E</u> erramentas Aj <u>u</u> da                                                                                                    |                                                                                                    |                |         |        |
| 🗩 - C 🗙 🏠                              | http://10.15.21.130:8080/stc/login.do?action=gravarMovimentoLinha                                                                                                    |                                                                                                    | \$ <u></u> +   | Google  |        |
| Mais visitados 📄 HotMail gratu         | uito 📄 Iniciar a Internet 🌃 Microsoft 🏅 O melhor da Web 📄 Personalizar links                                                                                                    | s 📄 Windows Media 📑                                                                                                    | Windows Update | Windows |        |
| ······································ |                                                                                                    |                                                                                                    |                |         |        |
| STC WEB                                | *                                                                                                    |                                                                                                    |                |         |        |
|                                        |                                                                                                    |                                                                                                    |                |         | $\sim$ |
| Rotina de Movin                        | nento Mensal de Passageiros - QDMP                                                                                                    |                                                                                                    |                |         | (?)    |
| DER                                    | WIT BATTLE                                                                                                    |                                                                                                    |                |         | 100    |
| Início                                 | ) Sair do Sistema                                                                                                    |                                                                                                    |                |         |        |
|                                        |                                                                                                    |                                                                                                    |                |         |        |
|                                        |                                                                                                    |                                                                                                    |                |         |        |
| E                                      | Digitação do Movimento de Passageiros - Geração d                                                                                                    | o Arquivo para                                                                                                    | Carga no D     | ER      |        |
|                                        |                                                                                                    |                                                                                                    |                |         |        |
|                                        | Empresa: 0003 - EXPRESSO MARINGA LTDA                                                                                                    |                                                                                                    |                |         |        |
|                                        |                                                                                                    |                                                                                                    |                |         |        |
|                                        | Formatado em: 19/10/2010                                                                                                    |                                                                                                    |                |         |        |
|                                        | Formatado em: 19/10/2010                                                                                                    |                                                                                                    |                |         |        |
|                                        | Mês/Ano do Movimento: 07                                                                                                    | /2010                                                                                                    |                |         |        |
|                                        | Mês/Ano do Movimento: 07                                                                                                    | /2010                                                                                                    | Digitado       |         |        |
|                                        | Mês/Ano do Movimento: 07 <u>linha Nome</u> 01.0194-400/milasama - Eliza                                                                                                    | /2010<br>Categoria Mista                                                                                                    | Digitado       |         |        |
|                                        | Immasso emi: 19/10/2010           Mês/Ano do Movimento: 07           Unha         Nome           001.0134-440/UMUARAMA - ELIZA           001.44-450/UMUARAMA - PEROLA                                                                                                    | /2010<br>Categoria Mista                                                                                                    | Digitado       |         |        |
|                                        | Iinha         Nome           001.0194-440         VMUARAMA - ELIZA           001.0194-440         VMUARAMA - PEROLA           001.0194-440         VMUARAMA - CLANORTE                                                                                                    | /2010<br>Categoria Mista                                                                                                    | Digitado       |         |        |
|                                        | Linha         Nome           001.0194-440         Mukarama - ELIZA           001.0194-440         LUMUARAMA - PEROLA           001.0124-440         UMUARAMA - PEROLA           001.0212-440         LUMARAMA - PEROLA           001.0212-440         LUMARAMA - PEROLA                                                                                                    | /2010<br>Categoria Mista                                                                                                    | Digitado       |         |        |
|                                        | Imha         Nome           001.0134-440         UMUARAMA - ELIZA           001.0134-440         UMUARAMA - PEROLA           001.0312-440         UJUSARA - CIANORTE           001.0312-440         USARA - CIANORTE           001.0312-440         USARA - CIANORTE           001.0312-440         USARA - CIANORTE                                                                                                    | /2010<br>Categoria Mista                                                                                                    | Digitado       |         |        |
|                                        | Linha         Nome           001.0194-40         MMARAMA - ELIZA           001.0194-440         JUMUARAMA - PEROLA           001.0312-440         JUSARAA - CIANORTE           001.0321-400         CORBELIA - CASCAVEL (VIA MORUMBI)           002.0321-400         CORBELIA - CASCAVEL (VIA TREVO CATARATAS)           001.0324-444         ORDENDE - CORBELIA (VIA TREVO CATARATAS)                                                                                                    | /2010<br>Categoria Mista                                                                                                    |                |         |        |
|                                        | Image of the second second s | /2010<br>Categoria Mista                                                                                                    | Digitado       |         |        |
|                                        | Imas bone         Odi 01:034-440 UMUARAMA - ELIZA           001:0134-440 UMUARAMA - PEROLA         Odi 01:0312-440 UUSARAA - CIANORTE           001:0312-440 UUSARAA - CIANORTE         Odi 0312-440 UUSARAA - CIANORTE           001:0312-440 UUSARAA - CIANORTE         Odi 0312-440 UUSARAA - CIANORTE           001:0312-440 UUSARAA - CIANORTE         Odi 0312-440 UUSARAA - CIANORTE           001:0312-440 UUSARAA - CIANORTE         Odi 0312-440 UUSARAA - MARILU           001:0341-440 CORDENIA - CASCAVEL (VIA MORUMBI)         Odi 031:0344-440 CAMPO MOURAO - MAMBORE           001:0341-440 UMUARAMA - MARILU2         Odi 041:450 ARAUCARIA - LAPA                                                                                                    | /2010<br>Categoria Mista                                                                                                    | Digitado       |         |        |
|                                        | Image of the second second s | /2010<br>Categoria Mista                                                                                                    | Digitado       |         |        |
|                                        | Image of the second second s | /2010<br>Categoria Mista                                                                                                    | Digitado       |         |        |
|                                        | Image of the second second s | /2010<br>Categoria Nista                                                                                                    | Digitado       |         |        |
|                                        | Image of the second second s | /2010<br>Categoria Mista                                                                                                    | Digitado       |         |        |
|                                        | Image of the second second s | /2010 Categoria Mista Categoria Mista Categori |                |         |        |
|                                        | Initiation         Nome           001.0194-40         MMARAMA - ELIZA           001.0194-40         JMUARAMA - PEROLA           001.0194-40         JMUARAMA - PEROLA           001.0194-40         JMUARAMA - PEROLA           001.0194-40         JMUARAMA - PEROLA           001.0194-40         JMUARAMA - CLANORTE           001.0312-440         JMUARAMA - CANORTE           001.0314-40         CAMPO MOURAO - MAMBORE           001.0354-440         AMARORE           001.0314-400         AMARUSA - MARILUZ           001.0314-400         ARAUCARIA - LAPA           001.0314-400         AMARORA           001.0354-440         AMARORA           001.0354-440         AMARORA           001.0314-400         ARAUCARIA - MARILUZ           001.0314-400         ARAUCARIA - MARILUZ           001.0315-4400         PARAMAVAI - AMARORA           001.0912-4400         CORBELIA - IGUATU           001.1251-400         PERBIEU - CAMPO MOURAO           001.1251-400         PERBIEU - CAMPO MOURAO           001.1251-400         PERBIEU - CAMPO MOURAO                                                                                                    | /2010<br>Categoria Mista                                                                                                    |                |         |        |
|                                        | Image of the second second s | /2010<br>Categoria Mista                                                                                                    |                |         |        |
|                                        | Image of the second second s | /2010<br>Categoria Nista                                                                                                    |                |         |        |
|                                        | Image of the second second s | /2010<br>Categoria Mista<br>                                                                                                    | Digitado       |         |        |
|                                        | Image of the second second s | /2010<br>Categoria Mista                                                                                                    |                |         |        |
|                                        | Image of the second second s | /2010<br>Categoria Nista                                                                                                    |                |         |        |

Somente quando todas as Linhas tiverem essa marca será possível gerar o Arquivo Movimento da Empresa, através do botão GERAR ARQUIVO TXT:

| 🕙 STC WEB - Mozilla Firefox                        |                                                         |                      |                |                | _02                         |
|----------------------------------------------------|---------------------------------------------------------|----------------------|----------------|----------------|-----------------------------|
| Arquivo Editar Exibir Histórico Fayoritos Ee       | rramentas Ajuda                                         |                      |                |                |                             |
| 🔇 💽 - C 🗙 🏠 🗋 http://10.1                          | 5.21.130:8080/stc/login.do?action=carregarListaCargaDer |                      | <u>ن</u> ک     | Google         | P                           |
| 🔎 Mais visitados 📄 HotMail gratuito 📄 Iniciar a In | ternet 🔝 Microsoft 🔏 O melhor da Web 📄 Personalizar lin | ks 📄 Windows Media 📔 | Windows Upo    | date 📄 Windows |                             |
|                                                    |                                                         |                      | 86<br>         |                | [                           |
|                                                    |                                                         |                      |                |                |                             |
| 008.0350-5                                         | 500MARINGA - ALTONIA                                    |                      | V              |                |                             |
| 003.0354-5                                         | 500MARINGA - UMUARAMA (VIA MARILUZ)                     |                      | V I            |                |                             |
| 001.0356-5                                         | 5A0MARINGA - CASCAVEL(VIA MAMBORE)                      |                      | V              |                |                             |
| 002.0359-                                          | 500CIANORTE - UMUARAMA                                  |                      | V              |                |                             |
| 001.0359-5                                         | 550 CIANORTE - TAPEJARA                                 |                      | V              |                |                             |
| 003.0365-                                          | 500MARINGA - FOZ DO IGUACU (VIA MAMBORE)                |                      | V              |                |                             |
| 002.0365-                                          | 580MARINGA - FOZ DO IGUACU                              |                      | V              |                |                             |
| 002.0410-                                          | 500LAPA - RIO NEGRO                                     |                      | V              |                |                             |
| 001.0411-5                                         | 500CURITIBA - LAPA                                      |                      | V              |                |                             |
| 002.0412-5                                         | 500 CURITIBA - GUARATUBA ( VIA GARUVA )                 |                      | V              |                |                             |
| 004.0413-                                          | 540 CURITIBA - SAO MATEUS DO SUL                        |                      | V              |                |                             |
| 002.0413-5                                         | 500 CURITIBA - SAO MATEUS DO SUL                        |                      | V              |                |                             |
| 002.0414-5                                         | 500 CURITIBA - GUARATUBA                                |                      | V              |                |                             |
| 003.0429-5                                         | 500 LOANDA - PORTO FELICIO                              |                      | V              |                |                             |
| 002.0430-                                          | 500 PARANAVAI - QUERENCIA DO NORTE                      |                      | V              |                |                             |
| 002.0435-5                                         | 500 PARANAVAI - LOANDA                                  |                      | V              |                |                             |
| 001.0854-                                          | 500 LAPA - SAO MATEUS DO SUL                            |                      | V              |                |                             |
| 001.0854-5                                         | 540 LAPA - IMBUIAL                                      |                      | V              |                |                             |
| 001.1039-                                          | 500 LAPA - PORTO AMAZONAS                               |                      | V              |                |                             |
| 001.1040-                                          | 540 CAMPINA DA LAGOA - UBIRATA                          |                      | V              |                |                             |
| 001.1066-                                          | 508 CURITIBA -UMUARAMA                                  | Convencional         | V              |                |                             |
| 001.1066-                                          | 508 CURITIBA -UMUARAMA                                  | Leito com 100%       | V              |                |                             |
| 004.1070-                                          | 500 PARANAVAI - FOZ DO IGUACU                           |                      | V              |                |                             |
| 005.1070-                                          | 500 PARANAVAI - FOZ DO IGUACU                           |                      | V              |                |                             |
| 007.1079-1                                         | 500 UMUARAMA - FOZ DO IGUACU                            |                      | V              |                |                             |
| 001.1096-                                          | 500 LONDRINA - UMUARAMA (VIA CIANORTE)                  |                      | V              |                |                             |
| 001.1220-'                                         | 500 CURITIBA - QUERENCIA DO NORTE                       |                      | V              |                |                             |
| 002.1220-                                          | 540 MARINGA - QUERENCIA DO NORTE                        | 1                    | V              |                |                             |
|                                                    | ierar Arquivo TXT 🔰 Excluir Arquivo Digitado / Formatar | novamente Voltar     |                |                |                             |
| Concluído                                          |                                                         |                      |                |                |                             |
| agina 13 / 13 Padrao                               | 100% INSERIR L                                          | ESV HIF *            |                |                |                             |
| Iniciar 🕑 🥹 💿 🧼 👳 RealPlayer: I Sr                 | wear - All 🔞 STC WEB - Mozilla Fire 🖹 AJUDAv2222        | 2222222.doc 🗏 🖲 ROSC | OE - EXTRA! fo | r S 🛐 < 🐢 🖲    | <mark>. <u>₹</u> 16:</mark> |

Gerar Arquivo txt - o usuário receberá um aviso para aguardar a formatação do arquivo, e que ele deverá ser salvo com o nome sugerido, uma vez que no nome está contido o Mês/Ano do Movimento que será enviado ao DER mais tarde. Clicar em OK.

| 🕙 STC WEB - Mozilla Firefox      |                                                                           |                                       |              |               | _ & ×               |
|----------------------------------|---------------------------------------------------------------------------|---------------------------------------|--------------|---------------|---------------------|
| Arquivo Editar Exibir Histório   | o Fa <u>v</u> oritos <u>F</u> erramentas Aj <u>u</u> da                   |                                       |              |               |                     |
| 🔇 🔊 - C 🗙 🏠                      | http://10.15.21.130:8080/stc/login.do?action=gravarMovimentoLinha         |                                       | ☆ -          | Google        | P                   |
| 🔎 Mais visitados 📄 HotMail gratu | iito 📄 Iniciar a Internet 🔝 Microsoft 🗾 O melhor da Web 📄 Personalizar li | inks 📄 Windows Media 📄 V              | Vindows Upda | te 📄 Windows  |                     |
| STC WEB                          | *                                                                         |                                       |              |               | -                   |
|                                  | 002.0359-500 CIANORTE - UMUARAMA                                          |                                       | v            |               | <u> </u>            |
|                                  | 001.0359-550 CIANORTE - TAPEJARA                                          |                                       | V            |               |                     |
|                                  | 003.0365-500 MARINGA - FOZ DO IGUACU (VIA MAMBORE)                        |                                       | V            |               |                     |
|                                  | 002.0365-580 MARINGA - FOZ DO IGUACU                                      |                                       | V            |               |                     |
|                                  | 002.0410-500 LAPA - RIO NEGRO                                             |                                       | V            |               |                     |
|                                  | 001.0411-500 CURITIBA - LAPA                                              |                                       | V            |               |                     |
|                                  | 002.0412-500 CURITIBA - GUARATUBA ( VIA GARUVA )                          |                                       | V            |               |                     |
|                                  | 004.0413-5A0 CURITIBA - SAO MATEUS DO SUL                                 |                                       | V            |               |                     |
|                                  | 002.0413-500 CURITIBA - SAO MATEUS DO SUL                                 |                                       | V            |               |                     |
|                                  | 002.0414-500 CHRITTRA - GHARATHRA                                         |                                       | V            |               |                     |
|                                  | 003.0429. 0 site "http://10.15.21.130:8080" diz:                          | ×                                     | V            |               |                     |
|                                  | 002.0430 Eormatando o arquivo: 'STC07101.txt'. Clique em Ot               | c e aquarde o processamento.          | V            |               |                     |
|                                  | 002.0435                                                                  | · · · · · · · · · · · · · · · · · · · | V            |               |                     |
|                                  | 001.0854                                                                  |                                       | V            |               |                     |
|                                  | 001.0854- OK                                                              |                                       | V            |               |                     |
|                                  | 001.1039                                                                  |                                       |              |               |                     |
|                                  | 001.1040-540 CAMPINA DA LAGOA - UBIRATA                                   |                                       | V            |               |                     |
|                                  | 001.1066-508 CURITIBA -UMUARAMA                                           | Convencional                          | V            |               |                     |
|                                  | 001.1066-508 CURITIBA -UMUARAMA                                           | Leito com 100%                        | V            |               |                     |
|                                  | 005.1070-500 PARANAVAI - FOZ DO IGUACU                                    |                                       | V            |               |                     |
|                                  | 007.1079-500 UMUARAMA - FOZ DO IGUACU                                     |                                       | V            |               |                     |
|                                  | 001.1096-500LONDRINA - UMUARAMA (VIA CIANORTE)                            |                                       | V            |               |                     |
|                                  | 001.1220-500 CURITIBA - QUERENCIA DO NORTE                                |                                       | V            |               |                     |
|                                  | 002.1220-540MARINGA - QUERENCIA DO NORTE                                  |                                       |              |               |                     |
|                                  | Gerar Arquivo TXT Limpar Arquivo Digitado / Formi                         | atar novamente 📗 Voltar               | l.           |               |                     |
|                                  |                                                                           |                                       | 200          |               |                     |
| Concluída                        | Melhor visualizado em 1024v768 nels                                       | e naueradores                         | 1. 107       |               | <u> </u>            |
|                                  |                                                                           | . 1~                                  | 1.0          |               |                     |
| 🌁 Iniciar 🔯 🥹 🕞 🦻                | RealPlayer: Above    😻 STC WEB - Mozilla 😫 ROSCOE - EXTRA!                | F Carga Movimento                     | E AJUDA      | A-v3.doc - Br | « 🐠 <u>V2</u> 18:28 |

Quando o arquivo estiver formatado, será solicitado que seja feito download para a máquina do usuário. Clicar em Download e OK.

| 🕙 STC WEB - Mozilla Firefox                                                                                                   | _ <b>8</b> ×                      |
|----------------------------------------------------------------------------------------------------|-----------------------------------|
| Arquivo Editar Exibir Histórico Fayoritos Eerramentas Ajuda                                                                   |                                   |
| C X 🟠 http://10.15.21.130:8080/stc/login.do?action=gravarMovimentoLinha                                                       | र्द्ध 🔹 🚱 🖉 Google                |
| 🙋 Mais visitados 📋 HotMail gratuito 📋 Iniciar a Internet 🌃 Microsoft 🔏 O melhor da Web 📄 Personalizar links 📄 Windows Media 📋 | Windows Update 📄 Windows          |
| STC WEB                                                                                                    | -                                 |
| 002.0359-500 CIANORTE - UMUARAMA                                                                                              | × ×                               |
| 003.0365-500 MARINE - FOZ DO IGUACU (VIA MAMBORE)                                                                             |                                   |
| 002.0365-580 MARINGA - FOZ DO IGUACU                                                                                          | V                                 |
| 002.0410-500 LAPA - RIO NEGRO                                                                                                 |                                   |
| 001.0411-500 CURITIBA - LAPA                                                                                                  |                                   |
| 002.0412-500 CURITIBA - GUARATUBA ( VIA GARUVA )                                                                              | V                                 |
| 004.0413-540 CURITIBA - SAO MATEUS DO SUL                                                                                     | V                                 |
| 002.0413-500 CURITIBA - SAO MATEUS DO SUL                                                                                     | V                                 |
| 002.0414-500 CURI Abrir "STC07101.txt"                                                                                        |                                   |
| 003.0429-500 LOAN                                                                                                    | V                                 |
| 002.0430-500 PARA                                                                                                    | V                                 |
| 002.0435-500 PARA                                                                                                    | V                                 |
| 001.0854-500 LAPA                                                                                                    | V                                 |
| 001.0854-540LAPA 5ke: http://10.15.21.130:8080                                                                                | V                                 |
| 001.1039-500 LAPA O que o Firefox deve fazer?                                                                                 |                                   |
| 001.1040-540 CAMF C Abrir com o: Firefox (aplicativo padrão)                                                                  |                                   |
| 001.1066-508 CURI                                                                                                    |                                   |
| 001.1066-508 CURI 1• Lownload                                                                                                 |                                   |
| 005.1070-500 PARA                                                                                                    |                                   |
| 007.1079-500UMU/                                                                                                    |                                   |
| 001.1096-500 LOND                                                                                                    |                                   |
| OK Cancelar                                                                                                    |                                   |
| 002.1220-340 MARI                                                                                                    |                                   |
|                                                                                                    | -                                 |
| Gerar Arquivo TXT   Limpar Arquivo Digitado / Formatar novamente   Voltar                                                     | r                                 |
|                                                                                                    |                                   |
|                                                                                                    |                                   |
|                                                                                                    |                                   |
|                                                                                                    |                                   |
|                                                                                                    |                                   |
| Concluído                                                                                                    |                                   |
| 🥕 Iniciar 👩 🅘 💿 🤣 RealPlayer: Above 🔯 STC WEB - Mozilla 🗮 ROSCOE - EXTRAI f 🔂 Carga Movimento                                 | 👔 AJUDA-v3.doc - Br 🛛 🛛 🤜 👯 18:28 |

O usuário deverá salvar o Arquivo no seu desktop com o nome sugerido, no formato txt. A guarda deste arquivo será de sua responsabilidade. Quando for iniciado o Movimento do próximo mês, este arquivo não estará mais acessível pelo sistema.

| Salvar mr.       MUMILEND       Image: Construction of the same scale of the same scale o | var arquivo c                                                                                    | omo                                                                                                    |                                                                                                    | <u>?</u> ×             |                                | 😭 👻 🚼 🗧 Google                                                                                                    | <i></i> |
|----------------------------------------------------------------------------------------------------|--------------------------------------------------------------------------------------------------|----------------------------------------------------------------------------------------------------|----------------------------------------------------------------------------------------------------|------------------------|--------------------------------|----------------------------------------------------------------------------------------------------|---------|
| West       Stockill-0037         West       Stockill-0037         West       Stockill-0037         West       Stockill-0037         West       Stockill-0037         Stockill-0037       Stockill-1959-ok         Stockill-0037       Stockill-1959-ok         Stockill-0037       Stockill-1959-ok         Stockill-0037       Stockill-1959-ok         Stockill-0037       Stockill-1959-ok         Stockill-1959-ok       Stockill-1959-ok         Stockill-1959-ok       Stockill-1959-ok         Stockill-1959-ok       Stockill-1959-ok         Stockill-1959-ok       Stockill-1959-ok         Stockill-1959-ok       Stockill-1959-ok         Stockill-1959-ok       Stockill-1959-ok         Stockill-1959-ok       Stockill-1959-ok         Stockill-1959-ok       Stockill-1959-ok         Stockill-1959-ok       Stockill-1959-ok         Stockill-1959-ok       Stockill-1959-ok         Stockill-0003       Stockill-0037         Stockill-0003       Stockill-0037         Stockill-0003       Stockill-0037         Stockill-0003       Stockill-0037         Stockill-0003       Stockill-0037         Stockill-0003       Stockill-0037                                                                                                    | Salvar em:                                                                                       |                                                                                                    | 🗾 🔇 🤣 📂 🛄-                                                                                                    | ir links               | s 📄 Windows Media 📄 V          | Vindows Update 📄 Windows                                                                                                    |         |
| 007.1079-500     UMUARAMA - FOZ DO IGUACU     V       001.1096-500     NUMARAMA (VIA CLANORTE)     V       001.1202-500     URTIRA - QUEREICIA DO NORTE     V       002.1220-540     MARINGA - QUEREICIA DO NORTE     V       Gerar Arquivo TXT     Limpar Arquivo Digitado / Formatar novamente     Voltar                                                                                                    | Locumentos<br>recertes<br>Decktop<br>Desktop<br>Meus<br>documentos<br>Meus<br>computador<br>vede | Treinamento     Treinamento     Treinamento     Treinamento     Treinamento     Treinamento     Treinamento     Towers-stc08101-0037-stcm0011-alter     Towers-ok-2010     Stc02101-045-strasado     Stc02101-045-mov-atrasado-abril     stc05101-eduzido     StC09101-045-mov-atrasado-abril     stc05101emp0037     StC05101emp0037     StC05101emp0037     StC05101emp0037     StC05101emp0037     StC05101-003-dgitado     Stc05101-003-dgitado     Stc05101-003-6     Stc05101-003-6     Stc05101-003-6     Stc05101     Stc05101-003-6     Stc05101     Stc05101-003-6     Stc05101     Stc05101     Stc0510     Stc0510     Stc0510     Stc0510     Stc0510     Stc0510     Stc0510     Stc0510     Stc0510     Stc0510     Stc0510     Stc0510     Stc0510     Stc051     Stc051     Stc051     Stc051     Stc0510     Stc0510     Stc0510     Stc0510     Stc0510     Stc0510     Stc0510     Stc051     Stc0510     Stc0510     Stc051     Stc0510     Stc051     Stc0510     Stc051     Stc051     Stc051     Stc051     Stc051     Stc051     Stc051     Stc051     Stc051     Stc051     Stc051     Stc051     Stc051     Stc051     Stc051     Stc051     Stc051     Stc051     Stc051     Stc051     Stc051     Stc051     Stc051     Stc051     Stc051     Stc051 | STC06101-0130     STC06101-1621-com-sec     STC06101-1621-sextefe     Stc06101-1621-sextefe     stc06101-1950-ok     stc06101-1950-ok     stc06101-1950-ok     STC06101-emp0003-mixte     STC06101-emp003-mixte     STC07101-0145-mov-at     STC07101-0145-mov-at     STC07101-0145-mov-at     STC07101-0145-mov-at     STC07101-0145-mov-at     STC07101-0145-mov-at     STC07101-0145-mov-at     STC08101-0037     stc11081     stcm0011-depois  JRITIBA - UMUARAMA JRANAAI - FOZ DO ISUACU | o asado nento-de-julho | convencional<br>Leito com 100% | Viriadows Update         Viriadows           V         V           V         V | 2       |
| 001.1096-500[_ONDR.INA - UMUARAMA (VIA CLANORTE)     V       001.1220-500     CURITIBA - QUERENCIA DO NORTE     V       002.1220-540     MARINGA - QUERENCIA DO NORTE     V       Gerar Arquivo TXT     Limpar Arquivo Digitado / Formatar novamente     Voltar                                                                                                    |                                                                                                  | 007.1079-500                                                                                                    | IUARAMA - FOZ DO IGUACU                                                                                                    |                        |                                | V                                                                                                    |         |
| 002.1220-500 MARINGA - QUERENCIA DO NORTE V<br>002.1220-540 MARINGA - QUERENCIA DO NORTE V<br>Gerar Arquivo TXT Limpar Arquivo Digitado / Formatar novamente Voltar                                                                                                    |                                                                                                  | 001.1096-500L                                                                                                    | NDRINA - UMUARAMA (VIA CIAM                                                                                                    | IORTE)                 |                                | V                                                                                                    |         |
| Gerar Arquivo TXT Limpar Arquivo Digitado / Formatar novamente Voltar                                                                                                    |                                                                                                  | 001.1220-5000                                                                                                    | JRITIBA - QUERENCIA DO NORT                                                                                                    | E                      |                                | V                                                                                                    |         |
|                                                                                                    |                                                                                                  | Gera                                                                                                    | Arquivo TXT 📔 Limpar Arquivo                                                                                                    | Digitado / Formata     | r novamente 📃 Voltar           | 1                                                                                                    |         |

O arquivo formatado ficará assim:

| 着 AJUDA-v3.doc - BrOffice.org Writer                                                                                                    | -                                    | 8 ×   |
|----------------------------------------------------------------------------------------------------|--------------------------------------|-------|
| Arquivo Editar Exibir Inserir Formatar Tabela Ferramentas Janela Ajuda                                                                                                    |                                      | ×     |
| 🖹 + 🧭 🔜 📨   📝    🕾   🌣 📖   🗶 🗞 🖏 + 🞸   🦘 + 🛷 +   💩 🎟 - 🖌   🗛 🧭 🗴 💷 🥊                                                                                                    |                                      |       |
| Figuras 💽 🔳 🔳   🗉 🗷 🗏   🖬 🖬 🖃 📰   🖬 🖬 🖉 🖓 🕇 👘 🖓 👘 🗐 🖉 🔒 🗸                                                                                                    |                                      |       |
| <b>L</b> 1 · · · · · · · 1 · · · 2 · · · 3 · · · 4 · · · 5 · · · 6 · · · 7 · · · 8 · · · 9 · · · 10 · · · 11 · · · 12 ·                                                                                                    | · · · 13 · · · · 14 · · · · 15 · · · |       |
| STC07101 - Bloco de notas<br>Arquivo Editar Formatar Exibir Ajuda                                                                                                    |                                      |       |
| $\begin{array}{c} \label{eq:constraint} $$ 1000 300110 344400000000000000000000000$                                                                                                    |                                      |       |
| $ \begin{tabular}{ c c c c c c c c c c c c c c c c c c c$                                                                                                    | -                                    |       |
| P0003001032140099999         000000000000000000000000000000000000                                                                                                    | V A                                  |       |
|                                                                                                    |                                      |       |
| •         •         •         •         •         •         •         •         •         •         •         •         •         •         •         •         •         •         •         •         •         •         •         •         •         •         •         •         •         •         •         •         •         •         •         •         •         •         •         •         •         •         •         •         •         •         •         •         •         •         •         •         •         •         •         •         •         •         •         •         •         •         •         •         •         •         •         •         •         •         •         •         •         •         •         •         •         •         •         •         •         •         •         •         •         •         •         •         •         •         •         •         •         •         •         •         •         •         •         •         •         •         •         •         •         •         • | x 14,13×9,95<br>21 « ♥V: 18:30 ▼     |       |
|                                                                                                    | •                                    |       |
| ┊┡╷╱ <b>═</b> ╺╶╝┰⊜।◇・☺・⇔・◧・҄҄҄ <b>只・☆・</b> ।៥।ଛ̂ <b>≋</b> ,                                                                                                    |                                      |       |
| Página 15 / 19 Padrão 150% INSERIR DESV HIF * 10,01 /                                                                                                    | 0,45 14,16 × 9,57                    |       |
| 😰 Iniciar 👩 🥹 💿 🤣 NealPlayer: 🔮 STC WEB 🗮 ROSCOE 📄 Carga Movi 🏠 MOVIMENTO 🛛 🖹 AJUDA-v3                                                                                                    | 📑 STC07101 🖭 🔍 🐠 🔽                   | 18:30 |

No menu principal da rotina o usuário deverá enviar o arquivo gerado para o DER, conforme explicitado no início da documentação.

## Layout do Arquivo Movimento:

| Nome do Campo | Formato/Tamanho | Posição<br>Inicial-Final | Descrição do Campo                                                                                                    |  |
|---------------|-----------------|--------------------------|----------------------------------------------------------------------------------------------------|--|
| #RJ-TIPOREG   | A01             | 1                        | Tipo do Registro - fixo 'J'                                                                                                    |  |
| #RJ-CODEMP    | N04             | 2 à 5                    | Registro da Empresa no Cadastro do DER                                                                                                    |  |
| #RJ-LINHA     | A10             | 6 à 15                   | Linha da Empresa no formato: Versão da Linha(3) +<br>Número da Linha(4) + Tipo da Linha(1), Tipo(1) e<br>Categoria(1) do Serviço. Ex: 0010001500 |  |
| #RJ-SECAO     | N04             | 16 à 19                  | Fixo 0000                                                                                                    |  |
| #RJ-DIGVER    | N01             | 20                       | Fixo 0                                                                                                    |  |
| #RJ-VIAG-ORD  | N05             | 21 à 25                  | Total de Viagens Ordinárias realizadas                                                                                                    |  |
| #RJ-LUG-ORD   | N07             | 26 à 32                  | Total de Lugares oferecidos para Viagens<br>Ordinárias                                                                                           |  |
| #RJ-VIAG-MUL  | N05             | 33 à 37                  | Total de Viagens Múltiplas realizadas                                                                                                    |  |
| #RJ-LUG-MUL   | N07             | 38 à 44                  | Total de Lugares oferecidos para Viagens<br>Múltiplas                                                                                            |  |
| #RJ-VIAG-RFT  | N05             | 45 à 49                  | Total de Viagens de Reforço Total realizadas                                                                                                    |  |
| #RJ-LUG-RFT   | N07             | 50 à 56                  | Total de Lugares oferecidos para Viagens de<br>Reforço Total                                                                                     |  |
| #RJ-VIAG-RFP  | N05             | 57 à 61                  | Total de Viagens de Reforço Parcial realizadas                                                                                                   |  |
| #RJ-LUG-RFP   | N07             | 62 à 68                  | Total de Lugares oferecidos para Viagens de<br>Reforço Parcial                                                                                   |  |
| #RJ-TOTVIAG   | N06             | 69 à 74                  | Somatória dos campos #RJ-VIAG-ORD, #RJ-VIAG-MUL,<br>#RJ-VIAG-RFT e RJ-VIAG-RFP                                                                   |  |
| #RJ-TOTLUG    | N08             | 75 à 82                  | Somatória dos campos #RJ-LUG-ORD, #RJ-LUG-MUL,<br>#RJ-LUG-RFT e #RJ-LUG-RFP                                                                      |  |
| #RJ-DATA      | N08             | 83 à 90                  | Data da gravação do arquivo no formato AAAAMMDD -<br>não obrigatório                                                                             |  |
| #RJ-HORA      | N04             | 91 à 94                  | Hora da gravação do arquivo no formato HHMM - não<br>obrigatório                                                                                 |  |
| #RJ-CODOPER   | A01             | 95                       | Fixo 'I' ou Categoria da Linha quando Linha de<br>Categoria Mista, para diferenciar os Movimentos.                                               |  |

### Registro J - Totais da Linha referente às Viagens realizadas e Lugares disponibilizados

### Registro P - Totais do Movimento de Passageiros em cada Seção de Linha

| Nome do Campo | Formato/Tamanho | Posição       | Descrição do Campo                                                                                                    |
|---------------|-----------------|---------------|----------------------------------------------------------------------------------------------------|
|               |                 | INICIAL-FINAL |                                                                                                    |
| #RP-TIPOREG   | A01             | 1             | Tipo do Registro - fixo 'P'                                                                                                    |
| #RP-CODEMP    | N04             | 2 à 5         | Registro da Empresa no Cadastro do DER                                                                                                    |
| #RP-LINHA     | A10             | 6 à 15        | Linha da Empresa no formato: Versão da Linha(3) +<br>Número da Linha(4) + Tipo da Linha(1), Tipo(1) e<br>Categoria(1) do Serviço. Ex: 0010001500 |
| #RP-SECAO     | N04             | 16 à 19       | Seção da Linha                                                                                                    |
| #RP-DIGVER    | N01             | 20            | Dígito verificador da Linha ou fixo O                                                                                                    |
| #RP-IDA-ORD   | N06             | 21 à 26       | Total de passageiros na Ida das Viagens<br>Ordinárias                                                                                            |
| #RP-VOL-ORD   | N06             | 27 à 32       | Total de passageiros na Volta das Viagens<br>Ordinárias                                                                                          |
| #RP-IDA-MUL   | N06             | 33 à 38       | Total de passageiros na Ida das Viagens Múltiplas                                                                                                |
| #RP-VOL-MUL   | N06             | 39 à 44       | Total de passageiros na Volta das Viagens<br>Múltiplas                                                                                           |
|               |                 |               |                                                                                                    |

| #RP-IDA-RFT  | N06 | 45 à 50 | Total de passageiros na Ida das Viagens de<br>Reforço Total                                                |
|--------------|-----|---------|----------------------------------------------------------------------------------------------------|
| #RP-VOL-RFT  | N06 | 51 à 56 | Total de passageiros na Volta das Viagens de<br>Reforço Total                                              |
| #RP-IDA-RFP  | N06 | 57 à 62 | Total de passageiros na Ida das Viagens de<br>Reforço Parcial                                              |
| #RP-VOL-RFP  | N06 | 63 à 68 | Total de passageiros na Volta das Viagens de<br>Reforço Parcial                                            |
| #RP-VIAG-RFP | N05 | 69 à 73 | Quantidade de Viagens de Reforço Parcial<br>executada<br>(que não deve existir para Seção 0001)            |
| #RP-TOTMOV1  | N07 | 74 à 80 | Total de passageiros que pagaram a passagem<br>correspondente à primeira ou à única tarifa do<br>mês.      |
| #RP-TOTMOV2  | N07 | 81 à 87 | Total de passageiros que pagaram a passagem<br>correspondente à segunda tarifa do mês, quando<br>existir.  |
| #RP-TOTMOV3  | N07 | 88 à 94 | Total de passageiros que pagaram a passagem<br>correspondente à terceira tarifa do mês, quando<br>existir. |
| #RP-CODOPER  | A01 | 95      | Fixo 'I' ou Categoria da Linha quando Linha de<br>Categoria Mista, para diferenciar os Movimentos.         |

### Registro P 9999 - Totais da Linha referente aos Movimentos, Receita e Impostos devidos

| Nome do Campo | Formato/Tamanho | Posição<br>Inicial-Final | Descrição do Campo                                                                                                    |
|---------------|-----------------|--------------------------|----------------------------------------------------------------------------------------------------|
| #RP-TIPOREG   | A01             | 1                        | Tipo do Registro - fixo P                                                                                                    |
| #RP-CODEMP    | N04             | 2 à 5                    | Registro da Empresa no Cadastro do DER                                                                                                    |
| #RP-LINHA     | A10             | 6 à 15                   | Linha da Empresa no formato: Versão da Linha(3) +<br>Número da Linha(4) + Tipo da Linha(1), Tipo(1) e<br>Categoria(1) do Serviço. Ex: 0010001500 |
| #RP-SECAO     | N04             | 16 à 19                  | Fixo 9999                                                                                                    |
| #RP-DIGVER    | N01             | 20                       | Fixo 9                                                                                                    |
| #RP9-FILLER   | A20             | 21 à 40                  | Brancos                                                                                                    |
| #RP9-TOTMOV1  | N07             | 41 à 47                  | Total de passageiros que na Linha que pagaram a passagem correspondente a primeira tarifa do mês.                                                |
| #RP9-TOTMOV2  | N07             | 48 à 54                  | Total de passageiros que na Linha pagaram a<br>passagem correspondente à segunda tarifa do mês,<br>quando existir.                               |
| #RP9-TOTMOV3  | N07             | 55 à 61                  | Total de passageiros que na Linha pagaram a<br>passagem correspondente à terceira tarifa do mês,<br>quando existir.                              |
| #RP9-RECEITA  | N09,2           | 62 à 72                  | Receita da Linha                                                                                                    |
| #RP9-ICMS     | N09,2           | 73 à 83                  | Icms devido referente à Receita                                                                                                    |
| #RP9-IASP     | N09,2           | 84 à 94                  | Iasp devido referente à Receita                                                                                                    |
| #RP9-CODOPER  | A01             | 95                       | Fixo 'I' ou Categoria da Linha quando Linha de<br>Categoria Mista, para diferenciar os Movimentos.                                               |

Formatar o arquivo novamente - se porventura o usuário desejar iniciar novamente a digitação do Movimento na data em questão, ele poderá através do botão EXCLUIR ARQUIVO DIGITADO / FORMATAR NOVAMENTE se desfazer de toda a digitação realizada, e terá o arquivo formatado vazio novamente para receber as informações.

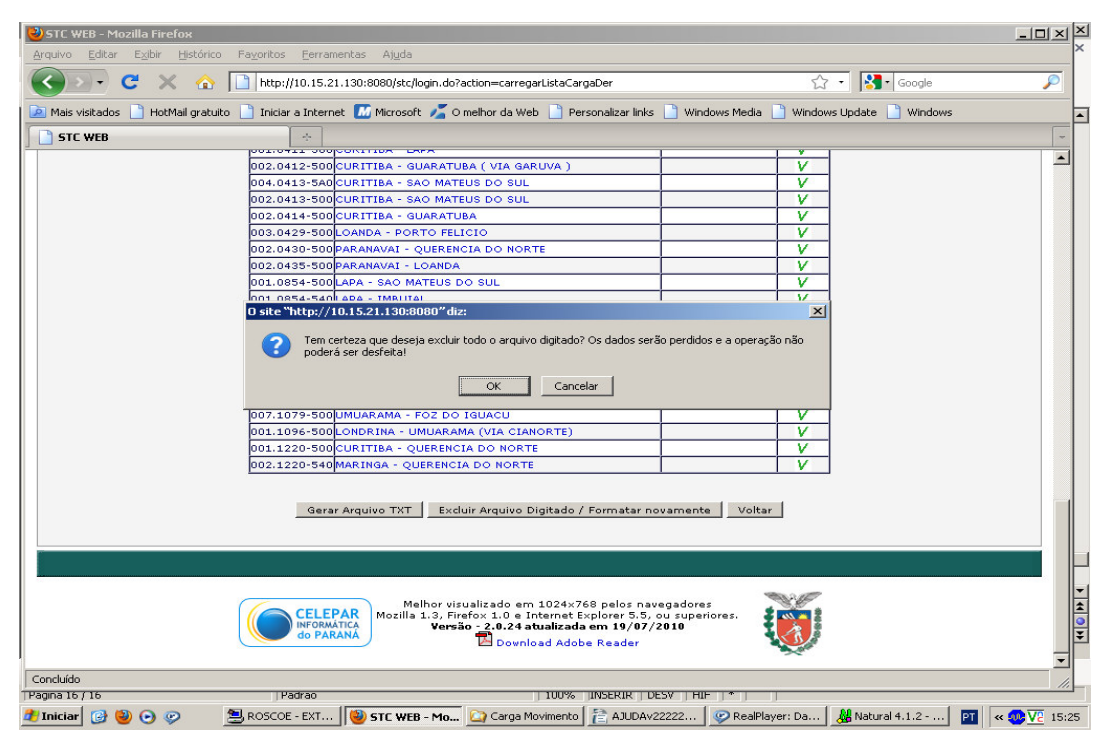

Essa operação poderá ser feita a qualquer tempo, porém não poderá ser desfeita e todos os dados digitados serão perdidos. O resultado dessa operação será a relação das Linhas da Empresa em funcionamento na Data do Movimento esperado pelo DER, sem nenhuma marca de digitação realizada.

| 🥹 STC WEB - Mozilla Firefox                          |                                                                                                    |                                               |                       | _ 8 ×            |
|------------------------------------------------------|----------------------------------------------------------------------------------------------------|-----------------------------------------------|-----------------------|------------------|
| <u>Arquivo Editar Exibir Histórico Favoritos E</u> e | rramentas Aj <u>u</u> da                                                                           |                                               |                       |                  |
| C × ☆ http://10.3                                    | 5.21.130:8080/stc/login.do?action=formatarArquiv                                                   | 0                                             | ☆ - 🚷 -               | Google 🔎         |
| 🔎 Mais visitados 📄 HotMail gratuito 📄 Iniciar a In   | ernet 🔝 Microsoft 🔏 O melhor da Web 📄 F                                                            | ersonalizar links 📄 Windows Media 📗           | 🗋 Windows Update 📄 Wi | ndows            |
| STC WEB                                              |                                                                                                    |                                               |                       | -                |
| Rotina de Movimento Mensal d                         | e Passageiros - QDMP<br>a                                                                          |                                               |                       |                  |
| Digitação do<br>Empresa<br>Formatado                 | Movimento de Passageiros - C<br>2003 - EXPRESSO MARINGA LTDA<br>em: 19/10/2010<br>Mês/Ano do Movim | ieração do Arquivo para<br>ento: 07/2010      | Carga no DER          |                  |
| Lipba                                                | Nome                                                                                               | Categoria Mista                               | Digitado              |                  |
| 001.0194                                             | 440 UMUARAMA - ELIZA                                                                               | eu cu gori a rissa                            |                       |                  |
| 001.0194                                             | 450 UMUARAMA - PEROLA                                                                              |                                               |                       |                  |
| 001.0312                                             | 440 UISSABA - CIANORTE                                                                             |                                               |                       |                  |
| 001.0321                                             | 400 CORBELTA - CASCAVEL (VIA MORUMBI)                                                              |                                               |                       |                  |
| 002.0321                                             | 400 CASCAVEL - CORBELLA (VIA TREVO CAT                                                             | BATAS                                         |                       |                  |
| 001.0344                                             | 440 CAMPO MOURAO - MAMBORE                                                                         |                                               |                       |                  |
| 001.0354                                             | 440 LIMI JARAMA - MARTI LIZ                                                                        |                                               |                       |                  |
| 001.0411                                             | 450 ARALICARTA - LARA                                                                              |                                               |                       |                  |
| 001.0413                                             | 440 SAO MATEUS DO SUL - IMBUTAL                                                                    |                                               |                       |                  |
| 002.0435                                             | 400 PARANAVAL - AMARORA                                                                            |                                               |                       |                  |
| 001.0854                                             | 410 SAO MATEUS DO SUL - ANTONIO OLINTI                                                             | <u>,                                     </u> |                       |                  |
| 001.0012                                             | 400 CORBELIA - IGUATU                                                                              |                                               |                       |                  |
| 001.1251                                             | 400 PEABTRU - CAMPO MOLIRAO                                                                        |                                               |                       |                  |
| 002.1251                                             | 400 PEABIRU - CAMPO MOURAO (VIA AV.S.J                                                             | (OAC                                          |                       |                  |
| 001.1293                                             | 400 UMUARAMA - CRUZEIRO D'OESTE                                                                    |                                               |                       |                  |
| 001.1293                                             | 410 UMUARAMA - CRUZEIRO DO OFSTE                                                                   |                                               |                       |                  |
| 001.0113                                             | 500 LONDRINA - GUAIRA(VIA CIANORTE)                                                                | 2                                             |                       |                  |
| 002,0113                                             | 500LONDRINA - GUAIRA                                                                               |                                               |                       |                  |
| 002.0194                                             | 500UMUARAMA - ALTONIA                                                                              |                                               |                       |                  |
| 002.0201                                             |                                                                                                    | 1                                             |                       | <u>•</u>         |
| Concluído                                            |                                                                                                    |                                               |                       |                  |
| 🛃 Iniciar 👩 🥘 💽 🤣 🥏 RealPlayer:                      | 🗐 STC WEB 🔁 ROSCOE 🗀 C                                                                             | arga Movi 🖸 🖓 MOVIMENTO 🛛 🖹 4                 | AJUDA-v3 🕒 STC0710    | )1 🖭 « 💀 🔽 18:31 |

Se selecionado "Movimento em atraso":

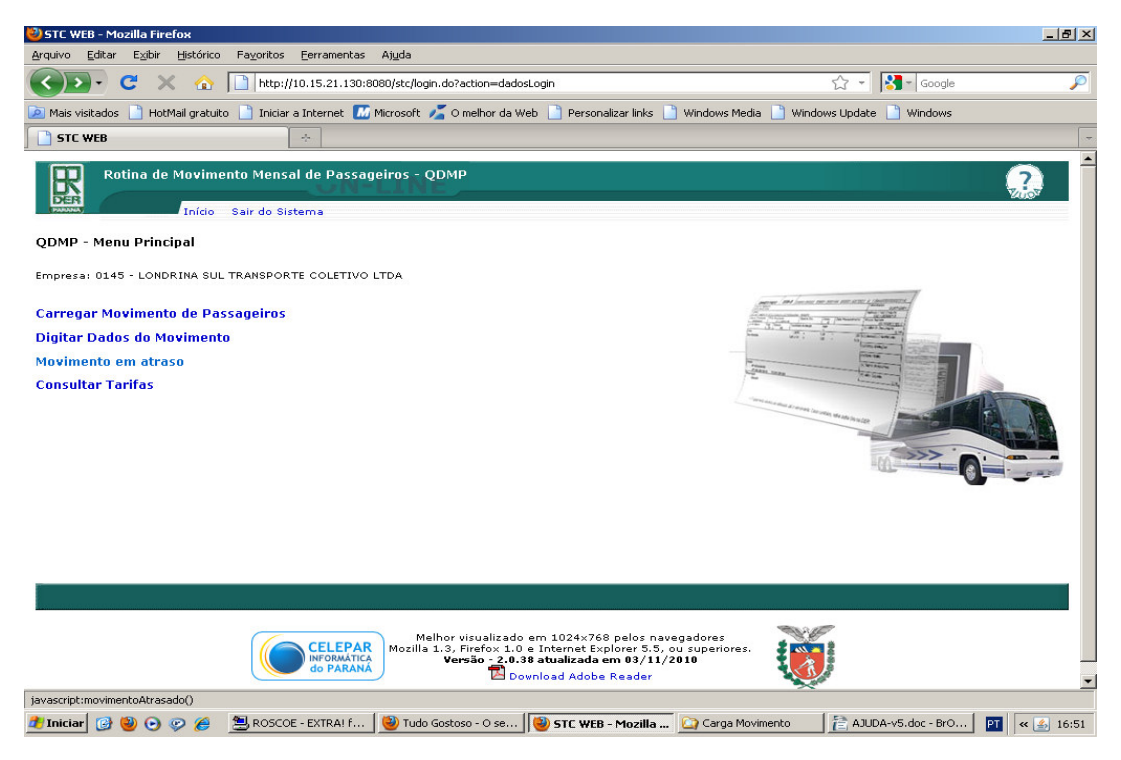

Será permitido que o usuário informe os meses cujos Movimentos não foram enviados em tempo ao DER, bem como a justificativa:

| STC WEB - Mozilia Firefox                                                                                                    |
|----------------------------------------------------------------------------------------------------|
| Arquivo Editar Egibir Histórico Fayoritos Eerramentas Ajuda                                                                                                    |
| 🔇 🔊 🕈 🕐 http://10.15.21.130:8080/stc/login.do?action=carregarMovimentoAtrasado 🖓 🗸 🔀 - Google 🔎                                                                                                    |
| 🔎 Mais visitados 🗋 HotMail gratuito 📋 Iniciar a Internet 📶 Microsoft 🏂 O melhor da Web 📄 Personalizar links 📄 Windows Media 📄 Windows Update 🌓 Windows                                                                                                    |
| 📄 STC WEB 🔅 👻                                                                                                    |
| Rotina de Movimento Mensal de Passageiros - QDMP                                                                                                    |
| Movimento Atrasado                                                                                                    |
| Empresa: 0145 - LONDRINA SUL TRANSPORTE COLETIVO LTDA                                                                                                    |
| Informe:                                                                                                    |
| Movimento a ser carregado com atraso: Selecione 💌 / 🦳 (Mês/Ano)                                                                                                    |
| Motivo do atrasol                                                                                                    |
| Excluir Gravar [Limpar] Voltar                                                                                                    |
| Observações:<br>Devem ser cadatrados os Movimentos não enviados no prazo, para que seja permitido a Digitação<br>e/ou Envio do Arquivo ao DER.<br>Se cadastrado mais de um Movimento com atraso, a Formatação/Digitação do Arquivo, será<br>automaticamente do Movimento mais antigo para o mais recente. |
|                                                                                                    |
| Melhor visualizado em 1024×768 pelos navegadores Morilla 1 3. Európy 1 n.a. Totannat Evologar 5, 5 nu supariores                                                                                                    |
|                                                                                                    |
| 💯 Iniciar 🔯 👹 😏 🦈 🕐 kealmayer: Strange 🛛 👹 STC WEB - Mozilla 💆 ROSCOE - EXTRALT 💭 Carga Movimento 🔤 👘 AJUDA-v3 - BrOffic 🔤 🔤 « 🐺 🔽 18:13                                                                                                    |

Esta é a única forma de se carregar um Movimento atrasado, seja com um Movimento já gerado pela Empresa, seja pela digitação a ser realizada nesta rotina.

Exemplo:

| Exempto.                       |                                                                                                    |
|--------------------------------|----------------------------------------------------------------------------------------------------|
| STC WEB - Mozilla Firefox      | rico, Esvoritos, Esrramentas, Atuda                                                                                                    |
|                                |                                                                                                    |
|                                | nrtp://10.15.21.130/coopiect/ogin.do/action=carregarmovimencoArrasado                                                                                   |
| Mais visitados Hotmail gr      | stuto 👔 Iniciar a Internet 📶 Microsoft 🎢 O meinor da web 🚺 Personalizar links 🗍 Windows Media 🚺 Windows Update 🚺 Windows                                |
| , carreganao                   |                                                                                                    |
| Rotina de Mov                  | imento Mensal de Passageiros - QDMP                                                                                                    |
| DER                            | io Sair do Sistema                                                                                                    |
|                                |                                                                                                    |
|                                | Movimento Atrasado                                                                                                    |
|                                | Empresa: 0145 - LONDRINA SUL TRANSPORTE COLETIVO LIDA                                                                                                   |
|                                |                                                                                                    |
|                                |                                                                                                    |
|                                | movimento a ser carregado com atraso: Juino 💽 / 2010 (mes/Ano)                                                                                          |
|                                | motivo do atraso:<br>motivo preenchido a título de teste                                                                                                |
|                                |                                                                                                    |
|                                | Restam 215 caracteres.                                                                                                    |
|                                | Excluir Gravar Limpar Voltar                                                                                                    |
|                                |                                                                                                    |
|                                | Observações:                                                                                                    |
|                                | Devem ser cadastrados os Movimentos não enviados no prazo, para que seja permitido a Digitação<br>e/ou Envio do Arquivo ao DER.                         |
|                                | Se cadastrado mais de um Movimento com atraso, a Formatação/Digitação do Arquivo, será<br>automaticamente do Movimento mais antigo para o mais recente. |
|                                |                                                                                                    |
|                                |                                                                                                    |
|                                | Melhor visualizado em 1024x768 pelos navegadores                                                                                                    |
| Aguardando resposta de 10.15.2 |                                                                                                    |
| 🏄 Iniciar 👩 🍯 📀 🦻              | 🧭 RealPlayer: Strange 😻 STC WEB - Mozilla 💆 ROSCOE - EXTRAI f 🗀 Carga Movimento 🛛 👔 AJUDA-v3 - BrOffic 🛛 🖬 🤘 🥨 18:14                                    |
| 🕙 STC WEB - Mozilla Firefox    |                                                                                                    |
| Arquivo Editar Exibir His      | órico Fayoritos Eerramentas Aluda                                                                                                    |
|                                | 🟠 📘 http://10.15.21.130:8080/stc/login.do?action=gravarMovimentoAtrasado 💮 🐐 🔀 - Google 🖉                                                               |
| 🔎 Mais visitados 📄 HotMail (   | ratuito 📄 Iniciar a Internet 📶 Microsoft 🔏 O melhor da Web 📄 Personalizar links 📄 Windows Media 📄 Windows Update 📄 Windows                              |
| STC WEB                        | *                                                                                                    |
| 🔲 Rotina de Mo                 | vimento Mensal de Passageiros - QDMP                                                                                                    |
| DER                            |                                                                                                    |
|                                | icu Sair do Sistema                                                                                                    |
|                                | Movimento Atrasado                                                                                                    |
|                                | JUSTIFICATIVA DO ATRASO DO MOVIMENTO 07/2010 ENVIADA COM SUCESSO.                                                                                       |
|                                | Empresa: 0145 - LONDRINA SUL TRANSPORTE COLETIVO LTDA                                                                                                   |
|                                | Informe:                                                                                                    |
|                                | Mauimento a ser carrenado com atraso: Julho 🚽 / 2010 (Már/App)                                                                                          |
|                                |                                                                                                    |
|                                | motivo preenchido a título de teste                                                                                                    |
|                                |                                                                                                    |
|                                | Restam 215 caracteres.                                                                                                    |
|                                | Excluir Gravar Limpar Voltar                                                                                                    |
|                                |                                                                                                    |
|                                | Observações:                                                                                                    |
|                                | Devem ser cadastrados os Movimentos não enviados no prazo, para que seja permitido a Digitação<br>e/ou Envio do Arquivo ao DER.                         |
|                                | Se cadastrado mais de um Movimento com atraso, a Formatação/Digitação do Arquivo, será<br>automaticamente do Movimento mais antigo para o mais recente. |
|                                |                                                                                                    |
|                                |                                                                                                    |
| Canada da                      |                                                                                                    |
|                                | 🖉 RealPlayer: Hideaw 🛛 🕲 STE WEB - Mozilla 🛸 ROSCOE - EXTRAI f 🏳 Caroa Movimento 🛛 😤 AJUDA-v3 - BrOffic 🗖 🖉 🚳 🔽 18:00                                   |
|                                |                                                                                                    |

Limpar – limpa os dados da tela, permitindo selecionar outra data.

Voltar – volta para o menu principal da Rotina, sem registrar o Movimento atrasado que foi informado na tela.

Gravar – grava as datas dos Movimentos atrasados. A partir daí o usuário poderá carregar esse Movimento pela função 'Carregar Movimento de Passageiros' ou digitar o Movimento pela função 'Digitar Dados do Movimento'.

Excluir – exclui a justificativa de atraso referente a data informada na tela.

Exemplo: Digitando o Movimento...

| grano       Edst       Edst                                                                                                    | STC WEB - Mozilla Firefox                                                                                                    |
|----------------------------------------------------------------------------------------------------|----------------------------------------------------------------------------------------------------|
| Condel     Condel                                                                              <                                                                                                    | Arquivo Editar Exibir Histórico Faxontos Eerramentas Ajuda                                                                                             |
| Mes veskados hotkal gradulo inkiar a Internet Marcosoft Marcosoft Personakzar inkis Windows Meda Windows Update Windows   STC WEB Image: Str WEB Image: Str WEB Image:                                                                                                    | 🔇 🔍 C 🗙 🏠 🗋 http://10.15.21.130:8080/stc/login.do?action=carregarListaCargaDer 🟠 📲 Google 🔎                                                            |
| STC WEB       *         Rotina de Movimento Mensal de Passageiros - QDMP         Inicio       Sair do Sistema         Digitação do Movimento de Passageiros - Geração do Arquivo para Carga no DER         Empresa: 0145 - LONDRINA SUL TRANSPORTE COLETIVO LTDA         Formatado em: 09/10/2010         Máz / Ano do Novimento: 81/2009         Máz / Ano do Novimento: 81/2009         Digitação OLORRINA - LERROVILLE         Disar-200 FORMARANA - LERROVILLE         Disar-200 FORMARANA - LERROVILLE         Disar                                                                                                    | 🔎 Mais visitados 📄 HotMail gratuito 📄 Iniciar a Internet 📶 Microsoft 🏂 O melhor da Web 📄 Personalizar links 📄 Windows Media 📄 Windows Update 📄 Windows |
| Ortica de Movimento Mensal de Passageiros - QDMP         Inicio Sair do Sistema         Digitação do Movimento de Passageiros - Geração do Arquivo para Carga no DER.         Empresa: 0145 - LONDRINA SUL TRANSPORTE COLETIVO LTDA         Pormatado em: 09/10/2019         Nácio do Movimento: 01/2009         Mácio do Movimento: 01/2009         Mácio do Movimento: 01/2009         Otre Maña Ana - LEBROVILLE         QUE ANARAMA - LEBROVILLE         QUE ANARAMA - LEBROVILLE         Malhor y pixalizado em 10/24x7/58 palos ravegadoree         QUE ANARAMA - L                                                                                                    | STC WEB *                                                                                                    |
| Digitação do Movimento de Passageiros - Geração do Arquivo para Carga no DER         Empresa: 0145 - LONDRINA SUL TRANSPORTE COLETIVO LTDA         Formatado em: 08/10/2010         Nês Ano do Movimento: 01/2009         Linha Mome Categoria Mista Digitado         002.1392-400 TAMARANA - LERROVILLE         001.1391-500 ONDRINA - TAMARANA         Gerar Arquivo Digitado / Formatar novamente       Voltar         Gerar Arquivo TXT       Limpar Arquivo Digitado / Formatar novamente       Voltar         Melhor visualizado em 1024x766 pelos navegadores       Voltar         Visión O PARANO       Melhor visualizado em 1024x766 pelos navegadores         Visión O PARANO       Voltar         Visión O PARANO       Melhor visualizado em 1024x766 pelos navegadores         Visión O PARANO       Melhor visualizado em 1024x766 pelos navegadores         Visión O PARANO       Melhor visualizado em 1024x766 pelos navegadores         Visión O PARANO       Melhor visualizado em 1024x766 pelos navegadores         Visión O PARANO       Melhor visualizado em 1024x766 pelos navegadores         Visión O PARANO       Melhor Visualizado em 1024x766 pelos navegadores         Visión O PARANO       Melhor Visualizado em 19/07/2118         O Dourioad Adobe Reader       O Ourioad Adobe Reader                                                                                                    | Rotina de Movimento Mensal de Passageiros - QDMP                                                                                                    |
| Empresa: 0145 - LONDRINA SUL TRANSPORTE COLETIVO LTDA<br>Formatado em: 08/10/2010         Nês Ano do Movimento: 01/2009         Linha Mome Categoria Minta Digitado<br>002.1392-400 TAMARANA - LEROVILLE VILLE         O02.1392-400 TAMARANA - LEROVILLE         O01.1301-500 ONDRINA - TAMARANA         Gerar Arquivo TXT       Limpar Arquivo Digitado / Formatar novamente         Voltar         Melhor visualizado em 1024x766 pelos navegadores<br>Mozilla 1: 9, Frefox 1:0 e Internet Explorer 5:5, ou superiores.<br>Unision 2:0,24 atualizada em 19/07/2010         Dounicad Adobe Reader                                                                                                    | Digitação do Movimento de Passageiros - Geração do Arquivo para Carga no DER                                                                           |
| Nês/Ano do Movimento: 01/2009         Linha Nome Categoria Minta Digitado         002.1392-400 TAMARANA - LERROVILLE       V         001.1301-500_CONDRINA - TAMARANA       V         Gerar Arquivo TXT       Limpar Arquivo Digitado / Formatar novamente       Voltar         Melhor visualizado em 1024x766 pelos navegadores         Welhor visualizado em 1024x766 pelos navegadores         Welhor visualizado em 1024x766 pelos navegadores         Welhor visualizado em 1024x766 pelos navegadores         Versão: 10 e Internet Explorer 5.5, ou superiores.         Versão: 10.24 atxatizada em 19/07/2010         Concluido         Concluido         Concluido         Versão: 2.02 datxatizada em 19/07/2010         Dovinicad Adobe Reader                                                                                                    | Empresa: 0145 - LONDRINA SUL TRANSPORTE COLETIVO LTDA<br>Formatado em: 08/10/2010                                                                      |
| Linha       Nome       Categoria Mista       Digitado         002.1392-400       TAMARANA - LERCOVILLE       V         001.1381-500       ONDRINA - TAMARANA       V         Gerar Arquivo TXT       Limpar Arquivo Digitado / Formatar novamente       Voltar         Melhor visualizado em 1024x768 pelos navegadores         Mozilia 1:3, Firefox 1:0 e Internet Explorer 5:5, ou superiores.       Versão: 2.0.24 atualizada em 19/07/2010         Mozilia 1:3, Firefox 1:0 e Internet Explorer 5:5, ou superiores.       Versão: 2.0.24 atualizada em 19/07/2010         Download Adobe Reader       Download Adobe Reader                                                                                                    | Nês/Ano do Movimento: 01/2009                                                                                                    |
| Gerar Arquivo TXT       Limpar Arquivo Digitado / Formatar novamente       Voltar         Image: CELEPAR<br>CONVERTING<br>CONVERTING<br>CONVERT<br>CONVERTING<br>CONVERT<br>CONVERTING<br>CONVERTING<br>CONVERTING<br>CONVERTING<br>CO | Linha     Nome     Categoria Mista     Digitado       002.1382-400     TAMARANA - LERROVILLE     V       001.1381-500     LONDRINA - TAMARANA     V    |
| Concluido                                                                                                    | Gerar Arquivo TXT Limpar Arquivo Digitado / Formatar novamente Voltar                                                                                  |
| Concluido Concluido Conclu                                                                                                    |                                                                                                    |
| Concluido Concluido Conclu                                                                                                    |                                                                                                    |
| Concluido                                                                                                    | CELEPAR<br>INFORMATICA<br>Mozilla 1:3, Firefox 1:0 e Internet Explorer 5:5, ou superiores.<br>Versio 2:0.24 atualizada em 19/07/2010                   |
| 🍠 Iniciar 🔗 🚱 📀 🧶 ROSCOE - EXTRAI f 🗮 KBNB - EXTRAI for 🚳 STC WEB - Mozilla 🔁 Windows Explorer 🔸 🚰 AUDA-v3.doc - Br 🖬 « 👁 👽 18:18                                                                                                    | Concluído                                                                                                    |
|                                                                                                    | 🎝 Iniciar 🞯 🥹 📀 🤣 🗮 ROSCOE - EXTRAI f 🖢 KBN8 - EXTRAI for 😻 STC WEB - Mozilla 🗀 2 Windows Explorer 🗸 😤 AJUDA-v3.doc - Br 🛛 🛐 « 🤐 💯 18:18               |

Neste exemplo foi disponibilizado o Movimento do mês 01/2009 porque foi o Movimento atrasado mais antigo registrado na função 'Movimento Atrasado'. Somente quando este arquivo for enviado ao DER, é que será permitido 'digitar' o próximo Movimento atrasado.

Mas se a Empresa já tem o arquivo gerado pelo Sistema informatizado da Empresa, pode enviá-lo ao DER em qualquer ordem. Será verificado apenas se o Movimento que está sendo enviado com atraso foi justificado.

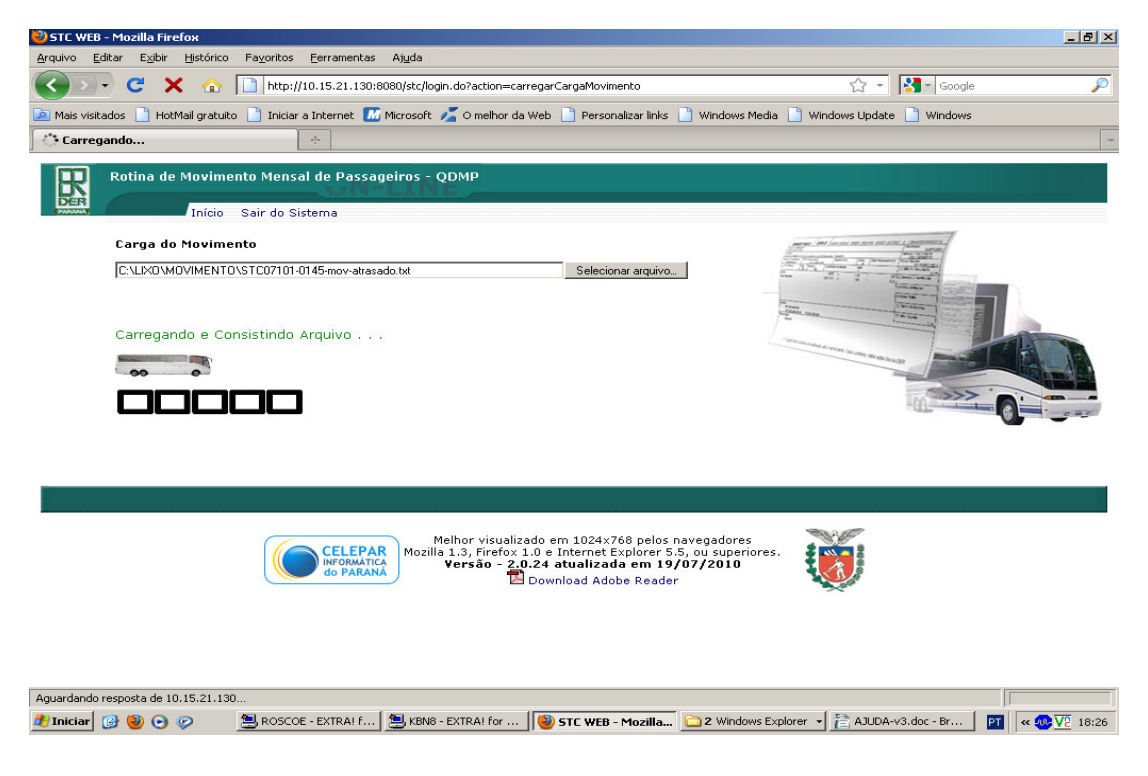

Se selecionado "Consultar Tarifas":

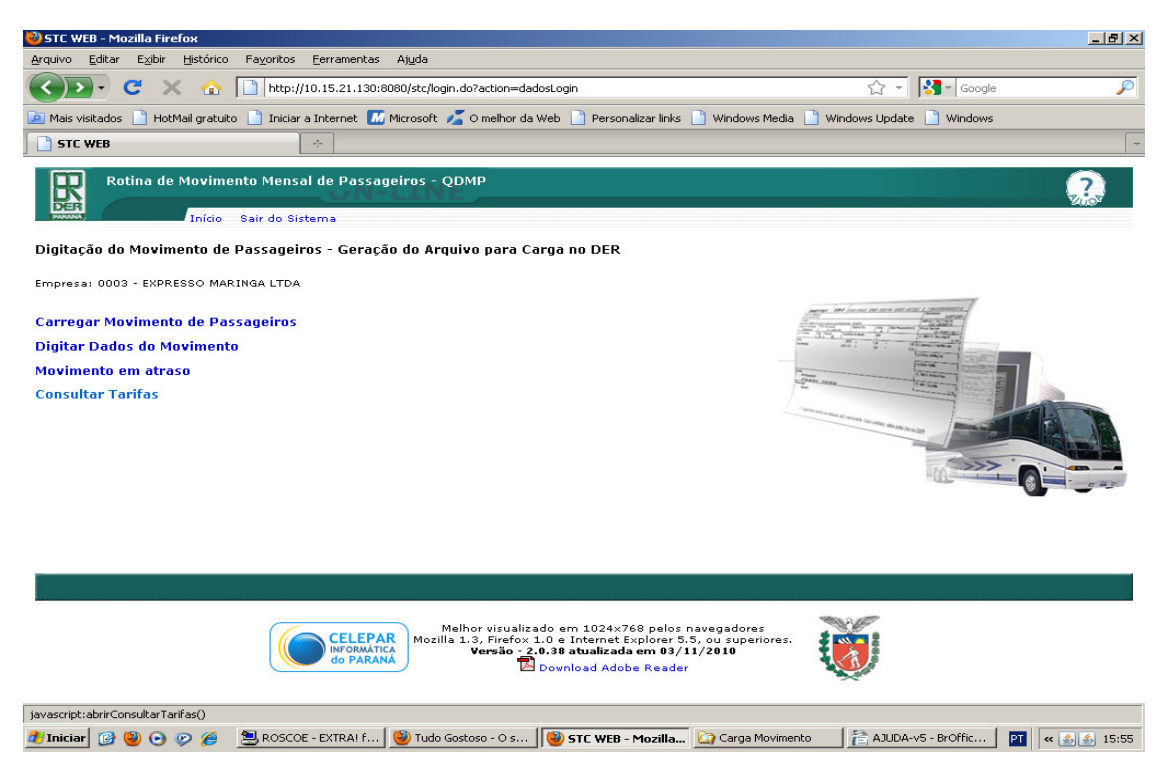

Através desta função, a empresa poderá consultar as Tarifas praticadas para o Movimento em questão (mês em atraso ou mês corrente), de forma a sanar dúvidas quando a Receita informada não bate com a Receita calculada pelo sistema. Para tal, deve ser informado a Linha e a Categoria da Linha, como no exemplo:

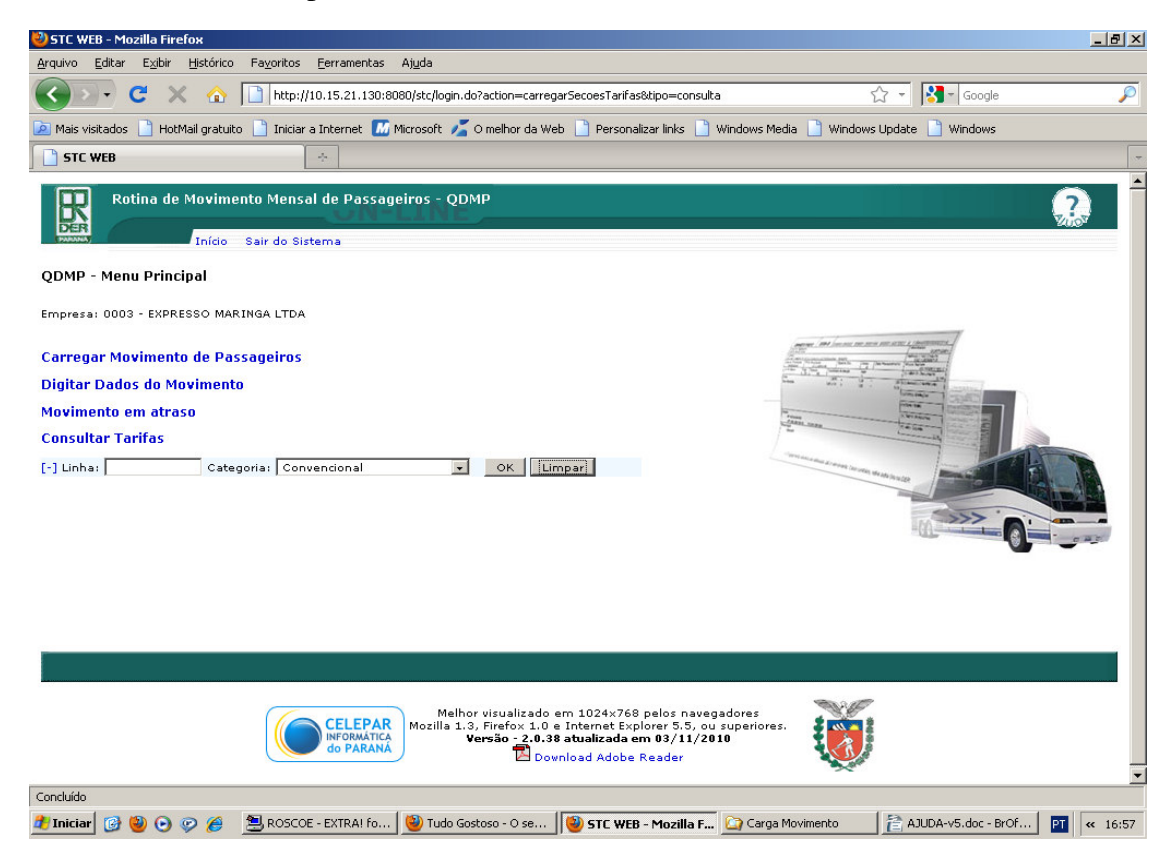

[-] Inibe os campos de entrada.

Limpar – limpa o campo Linha para ser digitado novamente, quando de algum erro.

O resultado da consulta é a relação dos preços das Seções da Linha informada.

| ど STC WEB - Mozi               | lla Firefox                             |                                                                                                    |                     |                        | _ 8 ×       |
|--------------------------------|-----------------------------------------|----------------------------------------------------------------------------------------------------|---------------------|------------------------|-------------|
| <u>A</u> rquivo <u>E</u> ditar | E <u>×</u> ibir <u>H</u> ist            | tórico Fa <u>v</u> oritos <u>F</u> erramentas Aj <u>u</u> da                                                                                                    |                     |                        |             |
| <>>- C                         | ×                                       | Image: http://10.15.21.130:8080/stc/login.do?action=carregarSecoesTarifas&tipo=consulta                                                                                                    | ť                   | ל ד Google             | P           |
| 🔎 Mais visitados               | HotMail g                               | ıratuito 📄 Iniciar a Internet 🌃 Microsoft 🔏 O melhor da Web 📄 Personalizar links 📄 Windows                                                                                                    | Media 📄 Windows     | Update 📄 Windows       |             |
|                                |                                         |                                                                                                    |                     |                        | -           |
| ] 🛄                            |                                         |                                                                                                    |                     |                        |             |
| Roti                           | na de Mo                                | vimento Mensal de Passageiros - QDMP                                                                                                    |                     |                        | ??          |
| (PARANA)                       | In                                      | ício Sair do Sistema                                                                                                    |                     |                        |             |
| E                              | impresa: 0<br>.inha: 001.<br>Categoria: | Seções da Linha / Tarifas<br>1003 - EXPRESSO MARINGA LIDA<br>0344-440<br>Convencional<br>00e: 1 tarifa pr                                                                                                    | raticada no mês - 0 | 1/11/2010 à 30/11/2010 |             |
|                                |                                         |                                                                                                    |                     |                        |             |
|                                | Código                                  | Nome da Seção                                                                                                    | Preço               | Observações            |             |
|                                | 0001                                    | CAMPO MOURAO - MAMBORE                                                                                                    | 2,59                |                        |             |
| -                              | 0002                                    | PIOLIRI IVAI - MAMBORE                                                                                                    | 2,10                |                        |             |
| L                              |                                         |                                                                                                    |                     |                        |             |
|                                |                                         | Voltar                                                                                                    |                     |                        |             |
|                                |                                         | Melhor visualizado em 1024x768 pelos navegadore.<br>Mozilla 1.3, Firefor 1.0 a Internet Explorer 5.5, ou super<br>Versão 2,0.3 a Internet Explorer 5.5, ou super<br>Versão 2,0.3 a Internet Explorer 5.5, ou super<br>Download Adobe Reader | iores.              |                        |             |
| Concluído                      |                                         |                                                                                                    |                     |                        |             |
| 🏄 Iniciar 🛛 🚱 👹                | 00                                      | 🏉 🛛 🗏 ROSCOE - EXTRAI F 👹 Tudo Gostoso - O s 😻 STC WEB - Mozilla 🙆 Carga M                                                                                                    | 4ovimento 🛛 🔁 4     | AJUDA-v5 - BrOffic PT  | « 🍰 🚣 16:03 |

Voltar – volta para o menu principal da Rotina.

\* \* \*